MES-AMON Руководство по работе с отчетами. Подготовка отчетов в WEB-браузере

Версия системы 2.5

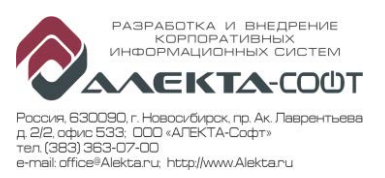

# Оглавление

| 1 Введение                                                                                                    |
|----------------------------------------------------------------------------------------------------|
| 2 Термины и сокращения5                                                                                                    |
| 3 Подготовка отчетов                                                                                                    |
| 3.1 Экранные элементы отчетов5                                                                                                    |
| 3.1.1 Адресная строка7                                                                                                    |
| 3.1.2 Указатель в иерархии7                                                                                                    |
| 3.1.3 Поля отбора8                                                                                                    |
| 3.1.4 Панель инструментов                                                                                                    |
| 3.1.5 Состояние и группа - «Нет данных»8                                                                                                    |
| 4 Отчеты9                                                                                                    |
| 4.1 Отчет «Мониторинг станков»9                                                                                                    |
| 4.1.1 Таблица мониторинга станков9                                                                                                    |
| 4.1.2 Диаграммы мониторинга станков12                                                                                                    |
| 4.1.3 Поля отбора мониторинга станков (периоды)14                                                                                                    |
| 4.1.4 Поля отбора мониторинга станков (даты)15                                                                                                    |
| 4.2 Отчет «ТV-мониторинг»15                                                                                                    |
|                                                                                                    |
| 4.2.1 Таблица состояний станков15                                                                                                    |
| 4.2.1 Таблица состояний станков15<br>4.3 Отчет «Диаграмма Ганта»16                                                                                                    |
| <ul> <li>4.2.1 Таблица состояний станков</li></ul>                                                                                                    |
| <ul> <li>4.2.1 Таблица состояний станков</li></ul>                                                                                                    |
| <ul> <li>4.2.1 Таблица состояний станков</li></ul>                                                                                                    |
| <ul> <li>4.2.1 Таблица состояний станков</li> <li>4.3 Отчет «Диаграмма Ганта»</li> <li>4.3.1 Таблица состояний</li> <li>17</li> <li>4.3.2 Диаграмма Ганта по состояниям</li> <li>18</li> <li>4.3.3 Диаграмма Ганта по УПР</li> <li>18</li> <li>4.3.4 Поля отбора</li> </ul>                                                                                                    |
| 4.2.1 Таблица состояний станков       15         4.3 Отчет «Диаграмма Ганта»       16         4.3.1 Таблица состояний       17         4.3.2 Диаграмма Ганта по состояниям       18         4.3.3 Диаграмма Ганта по УПР       18         4.3.4 Поля отбора       19         4.4 Отчет «История станков»       20                                                                                                    |
| <ul> <li>4.2.1 Таблица состояний станков</li> <li>4.3 Отчет «Диаграмма Ганта»</li> <li>16</li> <li>4.3.1 Таблица состояний</li> <li>17</li> <li>4.3.2 Диаграмма Ганта по состояниям</li> <li>18</li> <li>4.3.3 Диаграмма Ганта по УПР</li> <li>18</li> <li>4.3.4 Поля отбора</li> <li>19</li> <li>4.4 Отчет «История станков»</li> <li>20</li> <li>4.4.1 Таблица зарегистрированных состояний</li> </ul>                                                                                                    |
| 4.2.1 Таблица состояний станков       15         4.3 Отчет «Диаграмма Ганта»       16         4.3.1 Таблица состояний       17         4.3.2 Диаграмма Ганта по состояниям       18         4.3.3 Диаграмма Ганта по УПР       18         4.3.4 Поля отбора       19         4.4.1 Таблица зарегистрированных состояний       20         4.4.2 Поля отбора       22                                                                                                    |
| 4.2.1 Таблица состояний станков       15         4.3 Отчет «Диаграмма Ганта»       16         4.3.1 Таблица состояний       17         4.3.2 Диаграмма Ганта по состояниям       18         4.3.3 Диаграмма Ганта по УПР       18         4.3.4 Поля отбора       19         4.4 Отчет «История станков»       20         4.4.1 Таблица зарегистрированных состояний       20         4.4.2 Поля отбора       22         4.5 Отчет «Карта станков» (опционально)       22                                                                                                    |
| 4.2.1 Таблица состояний станков       15         4.3 Отчет «Диаграмма Ганта»       16         4.3.1 Таблица состояний       17         4.3.2 Диаграмма Ганта по состояниям       18         4.3.3 Диаграмма Ганта по уПР       18         4.3.4 Поля отбора       19         4.4 Отчет «История станков»       20         4.4.1 Таблица зарегистрированных состояний       20         4.4.2 Поля отбора       22         4.5 Отчет «Карта станков» (опционально)       22         4.5.1 Карта станков       23                                                                                                    |
| 4.2.1 Таблица состояний станков       15         4.3 Отчет «Диаграмма Ганта»       16         4.3.1 Таблица состояний       17         4.3.2 Диаграмма Ганта по состояниям       18         4.3.3 Диаграмма Ганта по УПР       18         4.3.4 Поля отбора       19         4.4 Отчет «История станков»       20         4.4.1 Таблица зарегистрированных состояний       20         4.4.2 Поля отбора       22         4.5 Отчет «Карта станков» (опционально)       22         4.5.1 Карта станков       23         4.5.2 Поля отбора       23                                                                                     |
| 4.2.1 Таблица состояний станков       15         4.3 Отчет «Диаграмма Ганта»       16         4.3.1 Таблица состояний       17         4.3.2 Диаграмма Ганта по состояниям       18         4.3.3 Диаграмма Ганта по УПР       18         4.3.4 Поля отбора       19         4.4 Отчет «История станков»       20         4.4.1 Таблица зарегистрированных состояний       20         4.4.2 Поля отбора       22         4.5 Отчет «Карта станков» (опционально)       22         4.5.1 Карта станков       23         4.5.2 Поля отбора       23         4.5 Отчет «Отчет о вибрациях»       24                                      |
| 4.2.1 Таблица состояний станков       15         4.3 Отчет «Диаграмма Ганта»       16         4.3.1 Таблица состояний       17         4.3.2 Диаграмма Ганта по состояниям       18         4.3.3 Диаграмма Ганта по УПР       18         4.3.4 Поля отбора       19         4.4 Отчет «История станков»       20         4.4.1 Таблица зарегистрированных состояний       20         4.4.2 Поля отбора       22         4.5 Отчет «Карта станков» (опционально)       22         4.5.1 Карта станков       23         4.6 Отчет «Отчет о вибрациях»       24         4.6.1 Таблица событий       24                                  |
| 4.2.1 Таблица состояний станков       15         4.3 Отчет «Диаграмма Ганта»       16         4.3.1 Таблица состояний       17         4.3.2 Диаграмма Ганта по состояниям       17         4.3.3 Диаграмма Ганта по состояниям       18         4.3.4 Поля отбора       19         4.4 Отчет «История станков»       20         4.4.1 Таблица зарегистрированных состояний       20         4.4.2 Поля отбора       22         4.5 Отчет «Карта станков» (опционально)       22         4.5.1 Карта станков       23         4.5.2 Поля отбора       23         4.6.1 Таблица событий       24         4.6.2 График событий       25 |

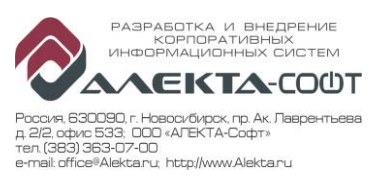

| 4.7 Отчет «Отчет об ошибках»26                          |
|---------------------------------------------------------|
| 4.7.1 Таблица ошибок26                                  |
| 4.7.2 Поля отбора27                                     |
| 4.8 Отчет «Профиль состояний и групп УПР»27             |
| 4.8.1 Профиль состояний                                 |
| 4.8.2 Профиль групп УПР29                               |
| 4.8.3 Поля отбора                                       |
| 4.9 Отчет «Профиль станков»                             |
| 4.9.1 Профиль станков по состояниям31                   |
| 4.9.2 Профиль станков по группам УПР32                  |
| 4.9.3 Поля отбора                                       |
| 4.10 Отчет «Профиль станков, круговой»33                |
| 4.10.1 Профиль станков                                  |
| 4.10.2 Диаграмма времен станков35                       |
| 4.10.3 Поля отбора35                                    |
| 4.11 Отчет «События и срабатывания»36                   |
| 4.11.1 Таблица зарегистрированных событий со значениями |
| 4.11.2 Диаграмма количества событий38                   |
| 4.11.3 Поля отбора                                      |
| 4.12 Отчет «События по кадрам»                          |
| 4.12.1 Таблица номеров кадра УП по событиям             |
| 4.12.2 График номеров кадра УП40                        |
| 4.12.3 Поля отбора41                                    |
| 4.13 Отчет «События по станкам»41                       |
| 4.13.1 Таблица событий по станкам42                     |
| 4.13.2 Диаграмма событий по станкам43                   |
| 4.13.3 Поля отбора44                                    |
| 4.14 Отчет «Состояния и группы УПР»44                   |
| 4.14.1 Таблица суммарных длительностей состояний45      |
| <b>4.14.2</b> Область диаграмм состояний46              |
| 4.14.3 Таблица суммарных длительностей групп УПР47      |
| <b>4.14.4</b> Область диаграмм групп УПР49              |
| 4.14.5 Поля отбора                                      |

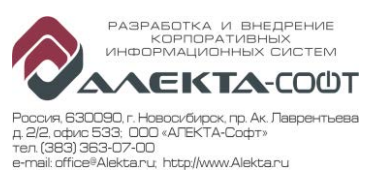

| 4.15 Отчет «Отчет по ОЕЕ»                            | 50 |
|------------------------------------------------------|----|
| 4.15.1 Алгоритм расчета ОЕЕ                          | 50 |
| 4.15.1.1 Коэффициент готовности оборудования         | 51 |
| 4.15.1.2 Коэффициент производительности оборудования | 51 |
| 4.15.1.3 Коэффициент качества                        | 51 |
| 4.15.2 Таблица                                       | 51 |
| 4.15.3 Диаграмма групп УПР                           | 52 |
| 4.15.4 Поля отбора                                   | 53 |
| 4.16 Отчет «Отчет по персоналу»                      | 53 |
| 4.16.1 Таблица                                       | 54 |
| 4.16.2 Поля отбора                                   | 54 |

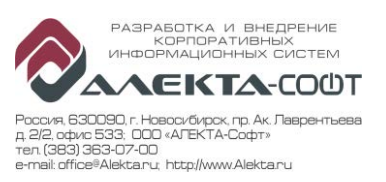

# 1 Введение

Настоящий документ описывает состав отчетных форм и порядок работы пользователя с ними, в системе MES-AMON (далее – Система).

# 2 Термины и сокращения

**MES-AMON** MES-система базе программного обеспечения AMOH на мониторинг) «АЛЕКТА» (Автоматический компании (000),предназначенная лля мониторинга высокопроизводительного оборудования (ВПО) на основе сбора автоматических и ручных состояний станков с ЧПУ.

**УПР** Учет производительности ресурса – системный справочник, предназначенный для группировки и классификации состояний станков и для расчета показателей работы станка.

## 3 Подготовка отчетов

В Системе определен следующий набор отчетов:

- 1. 1\_Мониторинг станков (периоды);
- 2. 2\_Мониторинг станков (даты);
- 3. ТV мониторинг;
- 4. Диаграмма Ганта;
- 5. История станков;
- 6. Карта станков (опционально);
- 7. Отчет о вибрациях;
- 8. Отчет об ошибках;
- 9. Отчет по ОЕЕ;
- 10. Отчет по персоналу;
- 11. Профиль состояний и групп УПР;
- 12. Профиль станков;
- 13. Профиль станков, круговой;
- 14. События и срабатывания;
- 15. События по кадрам;
- 16. События по станкам;
- 17. Состояния и группы УПР.

#### 3.1 Экранные элементы отчетов

При запуске отчета в браузере отражается форма, имеющая:

- Адресную строку;
- Указатель в иерархии;
- Панель с полями отбора данных;
- Кнопку запуска формирования отчета;
- Панель инструментов;
- Панель, содержащую готовый отчет.

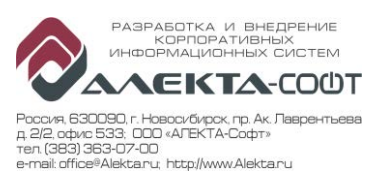

Порядок работы с отчетом следующий:

1. Запускается браузер и набирается адресная строка:

| ehttp://        | 172.21.7.1/Reports/ - Internet Explorer  |                                           |    |
|-----------------|------------------------------------------|-------------------------------------------|----|
| $\Theta \Theta$ | ▼ 🧟 http://172.21.7.1/Reports/           | 🔎 🗙 С Ожидание 172.21.7.1                 | ×  |
|                 | SQL Server Reporting Services<br>Главная |                                           |    |
| 🚰 Co:           | здать папку 🛛 🧕 Создать источник дан     | нных 🛛 🗹 Параметры папки 🛛 🥀 Передать фай | іл |
| C 📑             | )тчеты                                   |                                           |    |

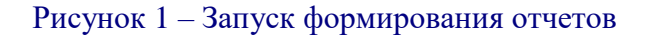

Если требуется, вводится логин и пароль для создания отчетов, и выбирается папка «Отчеты». Указанная папка содержит группу ссылок на отчеты, объединенных по назначению или языку.

2. Необходимо выбрать отчет из списка (рекомендуется начинать с общего отчета «1\_Мониторинг станков», периоды или даты):

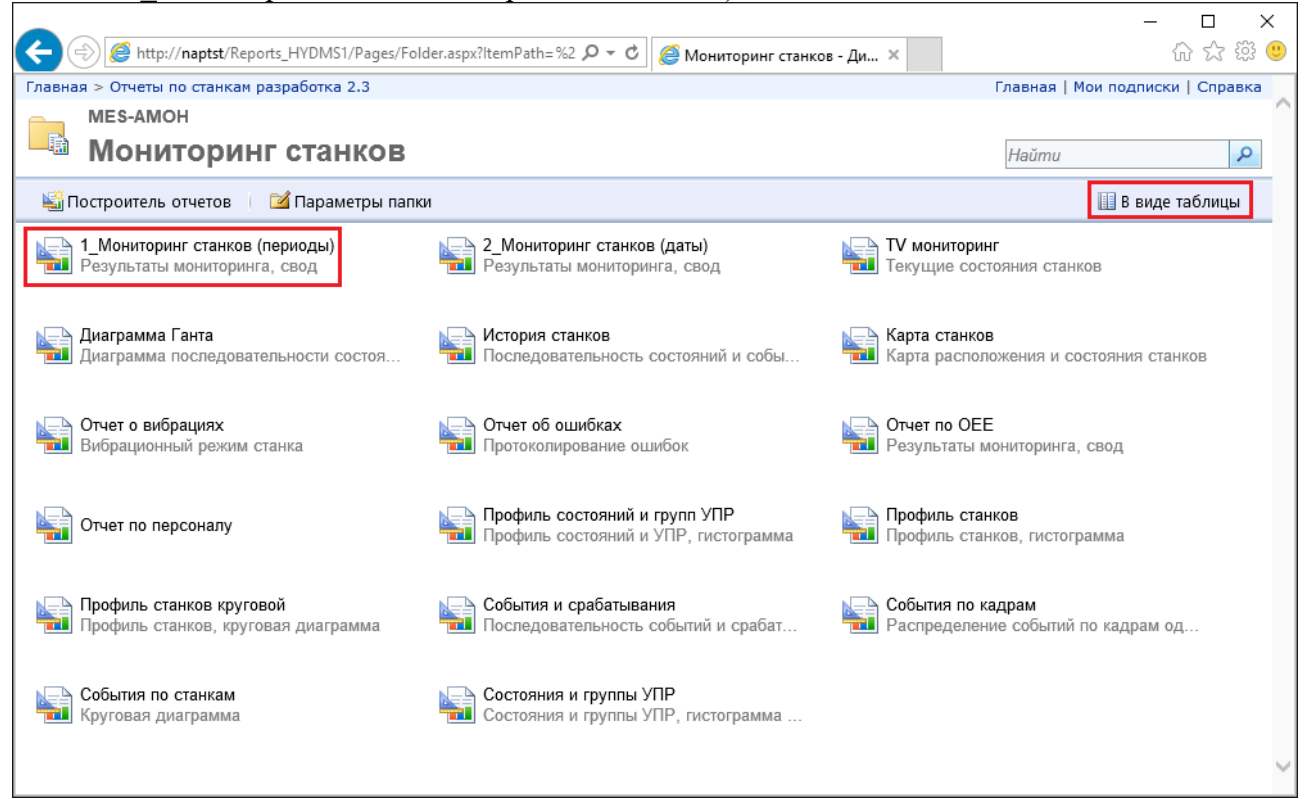

### Рисунок 2 – Набор отчетов

- 3. Определить параметры отбора данных;
- 4. Нажать на экранную кнопку «Просмотр отчета»;
- 5. Подождать, пока сформируется отчет;

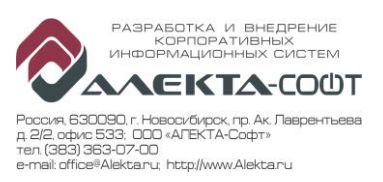

- 6. В отчете можно распахивать вложенные уровни и переходить на смежные отчеты;
- 7. На панели инструментов можно использовать дополнительные возможности сформированного отчета.

| τψυμ                   | мпровани        | 010 014010       | 1.               |                 |                        |                   |         |             |             |
|------------------------|-----------------|------------------|------------------|-----------------|------------------------|-------------------|---------|-------------|-------------|
| Главная > Отчет        | ты > 1_Монитори | инг станков (пер | риоды)           |                 |                        |                   | Главная | Мои подписк | и   Справка |
| Период                 | Сутки           | ~                | Органи<br>единиц | зационная<br>ца | 2170; 2130             | ); 2290; 2480; PC | K "N 🗸  | Просмотр    | отчета      |
| Наименование<br>станка |                 |                  | Группа           | УПР             | Оперативн              | юе время; ПЗВ; В  | спо 💙   | Запуск      |             |
| Событие                | Дверь рабоче    | й зоны; Дверь р  | ра 🛩 Состоя      | ние             | 0 Не опред             | делен; 1 Откл.эле | ктр 🖌   | постро      | ения        |
| Данные                 | Состояния       | ~                | Выбор            | станка по       | Инв. номе              | p 🗸               |         | отчета      |             |
| Список<br>станков      | 29628; 4288/1   | ; 45064; 45065;  | ; 🕙 Пар          | аметри          | ы отбор                | а данных          |         |             |             |
| 14 4 1                 | из 1 🕨 🕅        | 100%             | Панель и         | нструм          | ентов ле               | e 🛃 • 🕲           | ê 🗉     |             |             |
| Монито                 | ринг ста        | анков            |                  |                 |                        |                   |         |             |             |
| за пери                | юд с 08         | .04.201          | 7 09:23:3        | 33 по           | 09.04.                 | 2017 09           | :23:3   | 3           |             |
| Производство           | Цех             | Номер в<br>цехе  | Инв. номер       | Наимен          | ование                 | Тип станка        | Гру     | ппа УПР     | Состояние   |
| ⊞ ПК-1                 | ± 2130          | Итог             | •••              | <b></b>         | 1 OEE                  | Иконки с          | сылок   | на други    | 1e          |
|                        | <b>1</b> 2170   | Итог             |                  | 👂 🛑 🛝           | []] <sup>1</sup> OEE 🖠 | отчеты            |         |             |             |
| Групп                  | ировки          | Итог             |                  | 👂 🛑 🜇           | 🛯 OEE 🏌                |                   |         |             |             |
|                        | Итог            |                  | <b>19</b> 🔊 🖓 🕒  |                 |                        |                   |         |             |             |
| Итог                   | 1 N N N         | 🔒 📖 oee 🛉        |                  |                 |                        |                   |         |             |             |
|                        |                 | <b>F</b>         |                  |                 |                        |                   |         |             |             |

Рисунок 3 – Экранная форма отчета

### 3.1.1 Адресная строка

Адресная строка служит для перехода на сайт сервиса отчетов и состоит из имени сервера, номера порта и начальной страницы сервиса. Например: http://Server:80/Reports;

В основных отчетах существуют гиперссылки на смежные отчеты, представленные в виде иконок:

#### 3.1.2 Указатель в иерархии

Под адресной строкой отображается строка с местоположением отчета в иерархической структуре. Для текущей версии системы отчеты располагаются в иерархии:

| 🧧 _Мониторинг станков - Диспетчер отчетов - Internet Explorer |                                |  |  |  |  |  |  |  |
|---------------------------------------------------------------|--------------------------------|--|--|--|--|--|--|--|
| 🕞 🕞 🗢 🧟 http://172.21.7.1/Reports/ 💌 🛃                        | 🦉 _Мониторинг станков - Ди 🗙 📃 |  |  |  |  |  |  |  |
| Главная > Отчеты > _Мониторинг станков                        |                                |  |  |  |  |  |  |  |
| Дата начала 20.05.2016                                        | Время 19:30:00                 |  |  |  |  |  |  |  |

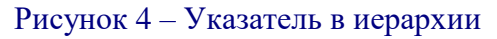

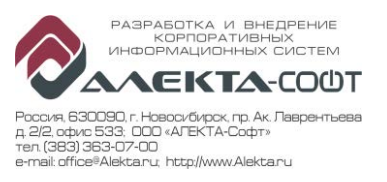

## 3.1.3 Поля отбора

Поля отбора определяют ограничения, по которым данные извлекаются из базы данных. Основные группы полей отбора:

- Период отчета (список периодов или дата, время начала и дата, время окончания периода);
- Организационная единица (структурное подразделение);
- Перечень станков (параметр станка, значение параметра, наименование станка);
- Перечень состояний или групп состояний (УПР);
- Перечень событий (триггеров).

Состав полей для каждого отчета приведен в описании.

Скрыть панель с полями отбора можно, нажав на иконку в нижней части панели:

### 3.1.4 Панель инструментов

🛃 • 🕜 4 1 из 2 ? 🕨 🚺 Найти Далее **F** 

## Рисунок 5 – Панель инструментов

Панель инструментов содержит следующие функции:

- Навигация по отчету;
- Поиск данных на странице;
  - Экспорт в различные форматы документов:
    - XML-файл с данными отчета;
    - CSV (с разделителями-запятыми);
    - PDF;
    - МНТМL (веб-архив);
    - Excel;
    - TIFF-файл;
    - Word;
  - Обновить информацию на странице;
- Экспорт в поток данных.

### 3.1.5 Состояние и группа - «Нет данных»

В некоторых случаях в отчетах появляется служебное состояние «Нет данных». Этого состояния реально нет в системе. Длительность отсутствия данных вычисляется как разница периода отчета и суммы длительностей всех состояний в этом периоде.

Причины появления этого состояния в отчетах две:

- В параметрах отчета не задано отображение незавершенных состояний;
- Отсутствуют реальные данные по какой-то причине (например, станок был подключен к системе позднее начала периода отчета).

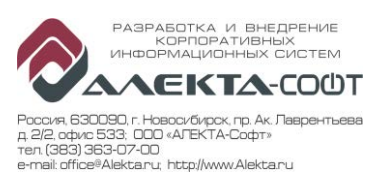

# 4 Отчеты

### 4.1 Отчет «Мониторинг станков»

| Вызов | Главная ППОтчеты ППМониторинг станков ПП 1_Мониторинг |
|-------|-------------------------------------------------------|
|       | станков (Результаты мониторинга, свод)                |

Отчет «Мониторинг станков» предназначен для обзора установленных состояний станков, построения круговых диаграмм состояний и групп УПР с отображением доли каждого элемента в общем периоде отчета. Также в отчете можно открывать смежные отчеты, с сохранением значений полей отбора (сохранение для каждого пользователя индивидуально).

Отчет имеет два представления:

- 1\_Мониторинг станков (периоды) позволяет выбрать период отчета из списка;
- 2\_Мониторинг станков (даты) позволяет задать период датами начала и окончания;

Отчет состоит из двух блоков: таблица мониторинга станков, диаграммы состояний и групп УПР.

| Производство | Цех           | Номер в<br>цехе  | Инв. номер | Наименование  | Тип станка | Группа УПР        | Состояние               | Наименование<br>состояния |                     |          |       | Длительн    | ость      |       |
|--------------|---------------|------------------|------------|---------------|------------|-------------------|-------------------------|---------------------------|---------------------|----------|-------|-------------|-----------|-------|
| В ПК-1       | 2130          | <b>1</b> 5       | 70015      | MCV-1020A     | FANUC      | Аварийный простой | Итог                    |                           |                     |          |       | 0:00:11     | 0,00%     |       |
|              |               |                  |            |               |            | Вспомогательное   | ;                       | 3 Вспомогат.время         | -                   | -        | il 🔶  | 0:07:58     | 0,00%     |       |
|              |               |                  |            |               |            | время             | 10                      | Остановка подачи          | -                   |          | iii 🧲 | 5:52:36     | 0,17%     |       |
|              |               |                  |            |               |            |                   |                         | 3                         | 1 Устан.инструмента | -        |       |             | 0:32:47   | 0,02% |
|              |               |                  |            |               |            |                   | 3                       | 5 Контроль детали         | -                   |          | ii 👎  | 0:31:16     | 0,02%     |       |
|              |               |                  |            |               |            |                   | Итог                    |                           |                     |          |       | 7:04:37     | 0,21%     |       |
|              |               |                  |            |               |            | Нерабочее время   | Итог                    |                           |                     |          |       | 9:44:24     | 0,29%     |       |
|              |               |                  |            |               |            |                   | • Оперативное время     | Итог                      |                     |          |       |             | 129:35:38 | 3,86% |
|              |               |                  |            |               |            |                   | Организационный простой | Итог                      |                     |          |       |             | 7:21:28   | 0,22% |
|              |               |                  |            | ⊞ ПЗВ         | Итог       |                   |                         |                           |                     | 14:13:42 | 0,42% |             |           |       |
|              |               |                  |            |               |            | Событие           | Итог                    |                           |                     |          |       | 0:00:00     | 0,00%     |       |
|              |               |                  |            |               |            | Итог              | <b>19</b> /1            | 🐻 🤪 🤪 🦇 📖 обе 🛉           |                     |          |       | 168:00:00   | 5,00%     |       |
|              |               | <b>H</b> 37      | 70037      | C-30U (1)     | HEIDENHAIN | Итог              | <b>160</b>              | 🖥 🤪 🤪 🦇 📖 OEE 🛉           |                     |          |       | 168:00:00   | 5,00%     |       |
|              |               | <b>E</b> 342     | 45342      | DMU-60 (1)    | HEIDENHAIN | Итог              | <b>1901</b>             | <b></b>                   |                     |          |       | 168:00:00   | 5,00%     |       |
|              |               | <b>E 34</b> 3    | 45343      | DMU-60 (2)    | HEIDENHAIN | Итог              | <b>194</b>              | 7 see 🏰 🥵 🖓 🖓 🖓           |                     |          |       | 168:00:00   | 5,00%     |       |
|              |               | <b>±</b> 475     | 70475      | MCV-720       | FANUC      | Итог              | <b>197</b>              | <b></b>                   |                     |          |       | 168:00:00   | 5,00%     |       |
|              |               | <b>⊞</b> 476 704 | 70476      | MCV-1450      | FANUC      | Итог              | <b>1901</b>             | 🔚 🥰 🥰 🦇 📖 OEE 🃍           |                     |          |       | 168:00:00   | 5,00%     |       |
|              |               | <b>±</b> 495     | 70495      | C-30U (2)     | HEIDENHAIN | Итог              | <b>194</b>              | 💊 🤪 🥰 🥠 📖 OEE 🏌           |                     |          |       | 168:00:00   | 5,00%     |       |
|              |               | <b>±</b> 496     | 70496      | C-42          | HEIDENHAIN | Итог              | <b>164</b>              | <b></b>                   |                     |          |       | 168:00:00   | 5,00%     |       |
|              |               | Итог             | ••         | 🤪 🛟 🛝 🗋 OEE 🏌 |            |                   |                         |                           |                     |          |       |             |           |       |
|              | 2170          | Итог             | •••        | 🗘 🗘 🛝 🖓 OEE 🏌 |            |                   |                         |                           |                     |          |       |             |           |       |
|              | <b>±</b> 2480 | Итог             | •••        | 🗘 🗘 🛝 🖓 OEE 🏌 |            |                   |                         |                           |                     |          |       |             |           |       |
|              | Итог          | •••              | GEE 🏌      |               |            |                   |                         |                           |                     |          |       | 3 360:00:00 | 100,00%   |       |
| Итог         | 1             | DEE 1            |            |               |            |                   |                         |                           |                     |          |       | 3 360:00:00 | 100,00%   |       |

### 4.1.1 Таблица мониторинга станков

### Рисунок 6 – Таблица мониторинга станков

Таблица содержит:

- Информацию по станку (информация по состояниям каждого станка раскрывается с помощью кнопки , обратная группировка выполняется с помощью ::
  - Производство, переход к отчету:
    - Гистограмма состояний и групп УПР;
    - Профиль состояний и групп УПР;
    - Профиль станков;

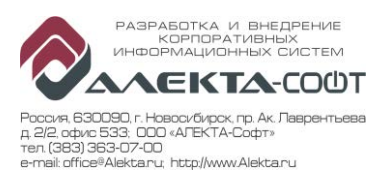

- События и срабатывания;
- Отчет об ошибках;
- Отчет по ОЕЕ;
- Отчет по персоналу;
- Номер Цеха, переход к отчету:
  - Круговая диаграмма состояний и групп УПР;
  - Гистограмма состояний и групп УПР;
  - Профиль состояний и групп УПР;
  - Профиль станков;
  - События и срабатывания;
  - Отчет об ошибках;
  - Отчет по ОЕЕ;
  - Отчет по персоналу;
- Номер станка в цехе, переход к отчету:
  - Круговая диаграмма состояний и групп УПР;
    - Гистограмма состояний и групп УПР;
  - Профиль состояний и групп УПР;
  - Профиль станков;
  - События и срабатывания;
  - События по станкам;
  - Отчет об ошибках;
  - Отчет по ОЕЕ;
  - Отчет по персоналу;
- Инвентарный номер станка;
- Наименование станка;
- Тип станка.
- - Группа УПР, переход к отчету:
    - Диаграмма Ганта;
    - Круговая диаграмма состояний и групп УПР;
    - Гистограмма состояний и групп УПР;
    - Профиль станков;
    - История станков;
    - События и срабатывания;
    - События по кадрам;
    - События по станкам;
    - Отчет о вибрациях;
    - Отчет об ошибках;
  - Номер состояния;
  - Наименование состояния;
  - Переход отчету:
    - Диаграмма Ганта;

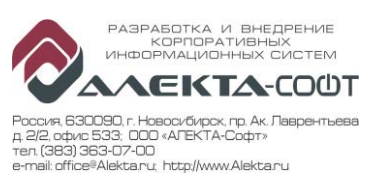

- История станков;
- События по кадрам;
- События и срабатывания.
- Информация о длительности состояния:
  - Длительность состояния;
  - Доля длительности состояния в общем отобранном периоде.
- Количество событий.

### Примечание:

Для перехода на смежные отчеты необходимо кликнуть по цветной иконке в полях таблицы. При наведении курсора мыши отображается всплывающая подсказка с наименованием отчета. При переходе на смежный отчет поля отбора автоматически наследуются из предыдущего отчета.

Поле «Количество событий» заполняется, если в критерии отбора «Данные» выбрано либо События, либо Все.

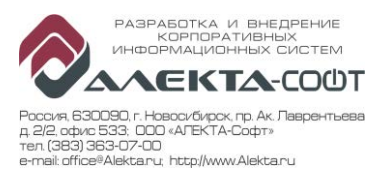

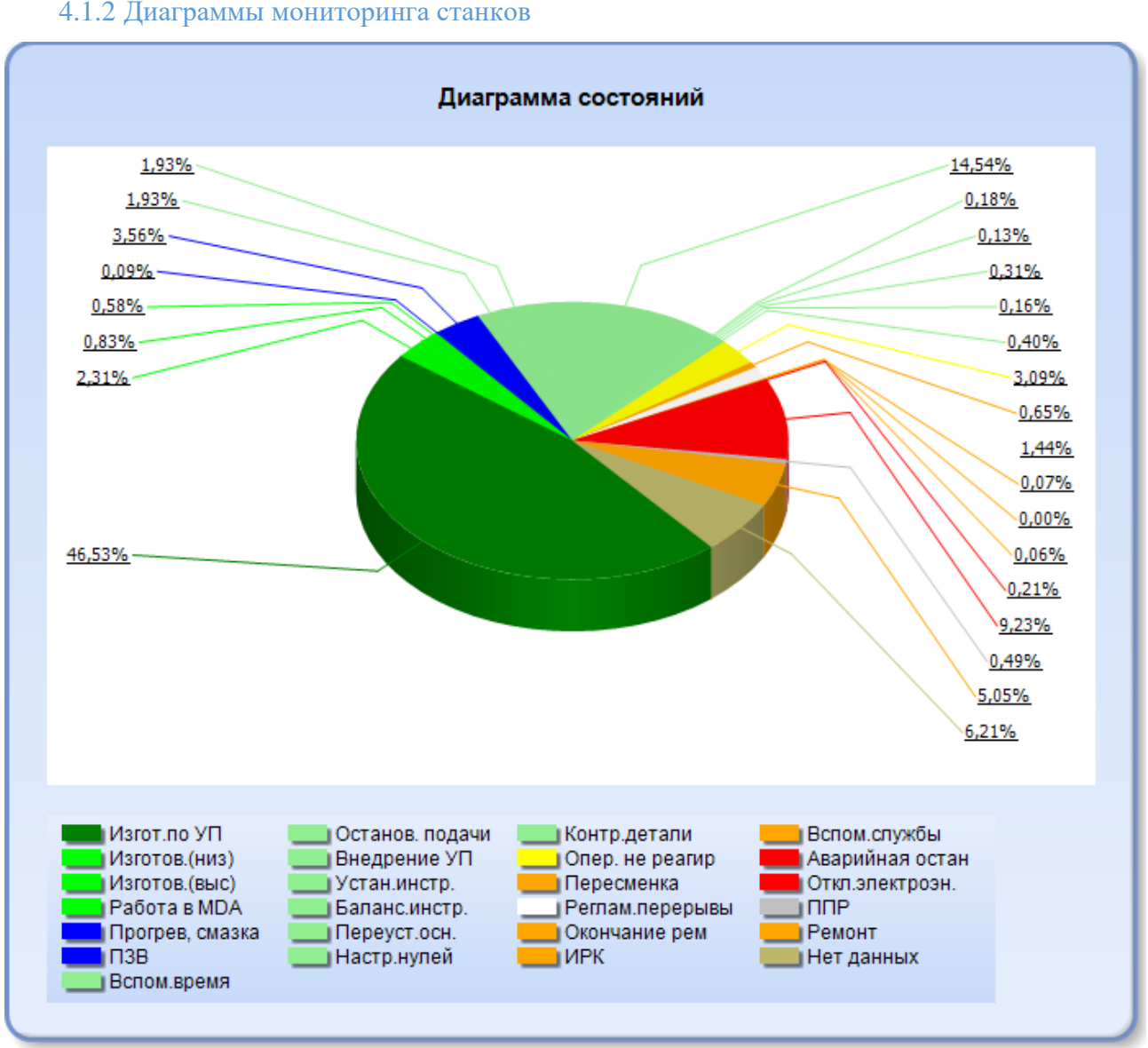

#### 4.1.2 Диаграммы мониторинга станков

Рисунок 7 – Мониторинг станков, диаграмма состояний

Диаграмма состояний отображает доли длительностей каждого состояния за выбранный период времени и выбранный станок в виде круговой диаграммы. Сектора диаграммы отражают конкретные состояния. При наведении курсора мыши на тот или иной сектор в дополнительном окне отображается: наименование состояния, информация о его длительности и доли в периоде отчета.

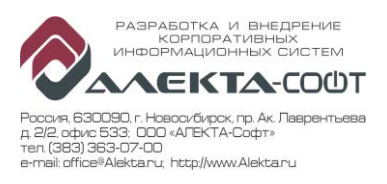

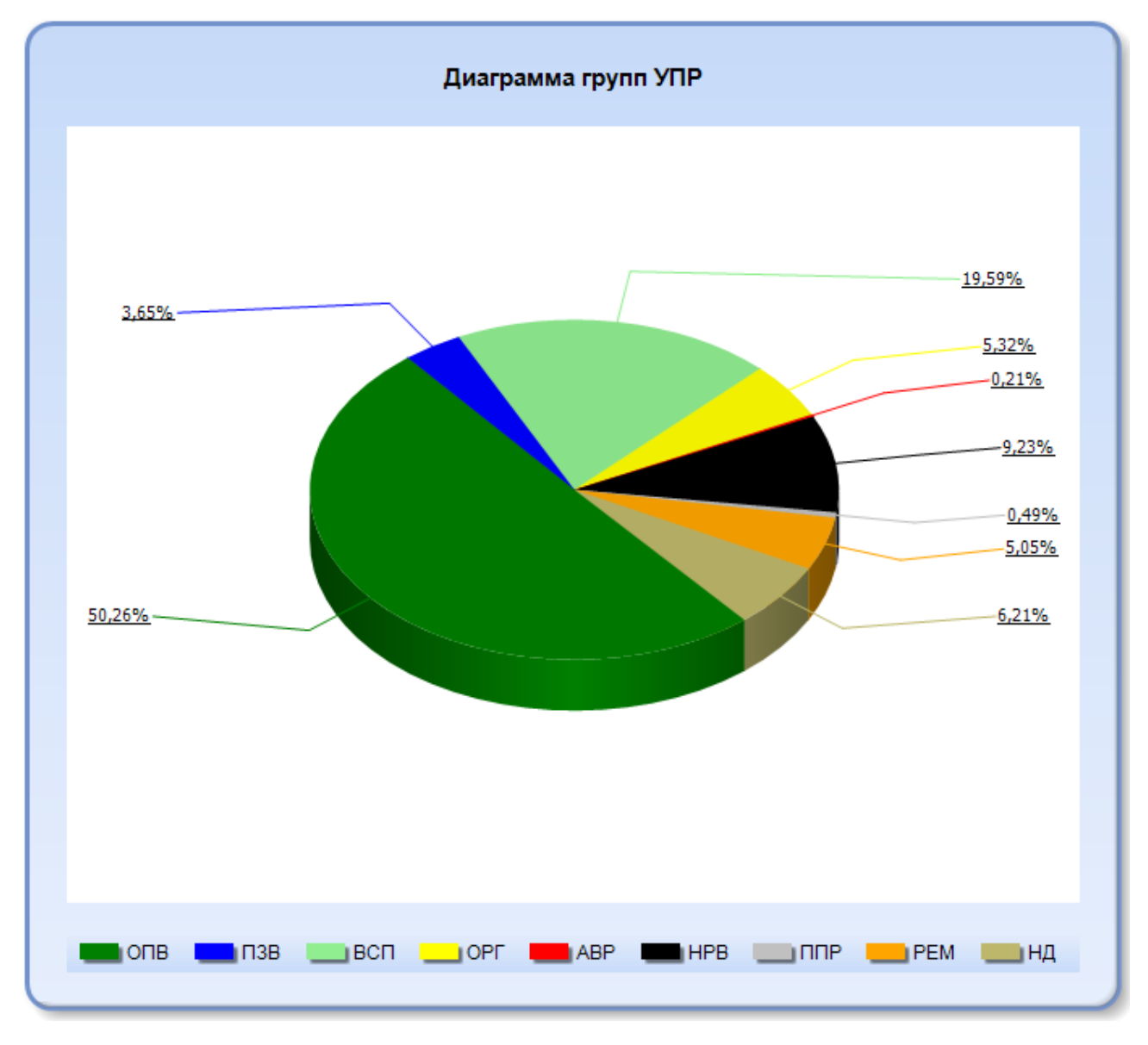

Рисунок 8 – Мониторинг станков, диаграмма групп УПР.

Диаграмма групп отображает доли длительностей каждой группы УПР за выбранный период времени и выбранный станок в виде круговой диаграммы. Данная диаграмма содержит сектора с элементами группы УПР и легенду к диаграмме. При наведении курсора мыши на тот или иной сектор отображается информация о длительности состояний из группы УПР, его доли в периоде отчета.

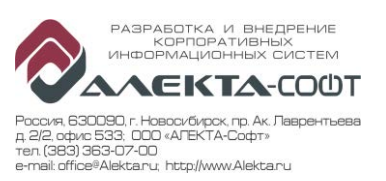

### 4.1.3 Поля отбора мониторинга станков (периоды)

| Главная > Отчеты > 1_Мониторинг станков (периоды) |                                |                         |                                 |  |  |  |  |  |
|---------------------------------------------------|--------------------------------|-------------------------|---------------------------------|--|--|--|--|--|
| Период                                            | Месяц                          | Организационная единица | 2170; 2130; 2290; 2480; PCK "N  |  |  |  |  |  |
| Наименование станка                               |                                | Группа УПР              | Оперативное время; ПЗВ; Вспо 💙  |  |  |  |  |  |
| Событие                                           | Дверь рабочей зоны; Дверь ра 💙 | Состояние               | 0 Не определен; 1 Откл.электр 💙 |  |  |  |  |  |
| Данные                                            | Состояния                      | Выбор станка по         | Инв. номер 🗸                    |  |  |  |  |  |
| Список станков                                    | 29628; 4288/1; 45064; 45065; 4 | Незавершенное сост.     | Не отображать 🗸                 |  |  |  |  |  |

### Рисунок 9 – Поля отбора

Отчет имеет поля отбора:

• Период – список заданных периодов (сутки, неделя, месяц, квартал, полугодие, год).

Значение «Сутки» устанавливают период, начало которого – 24 часа ранее момента подготовки отчета, окончание – момент подготовки отчета.

Остальные значения периодов (неделя, месяц, квартал, полугодие, год) имеют окончание периода в 00 часов текущих суток. А начало периода на соответствующий промежуток времени раньше окончания.

- Принадлежность цеховой структуре:
  - Организационная единица. Составные наименования всех структурных подразделений в виде «Предприятие~Производство~Цех»;
- Станок:
  - Выбор станка по список возможных критериев отбора станка (Инвентарный номер, Тип станка, Номер станка в цехе);
  - Список станков перечень значений для выбранного критерия;
  - Наименование станка произвольная строка в наименовании станка. При вводе значения надо повторить выбор в поле «Список станков»;
- Состояние:
  - Группа УПР список групп, в которые входят состояния отчета;
  - Состояние список состояний для построения отчета;
- Событие список типов триггерных данных (событий станка), которые войдут в отчет;
- Данные ограничение типа данных, которые войдут в отчет может значительно ускорить время его подготовки:
  - Все отчет включает и состояния и события станка;
  - Состояния выбор этой опции ускоряет подготовку отчета;
  - События используется только для просмотра триггерных данных.

Если у поля отбора стоит значок выпадающего списка, то поле заполняется предложенными данными. В данных полях отбора предоставляется возможность выбора более одного наименования параметра.

Если у поля отбора стоит значок выпадающего списка  $\checkmark$ , то поле заполняется только одним из предложенных вариантов.

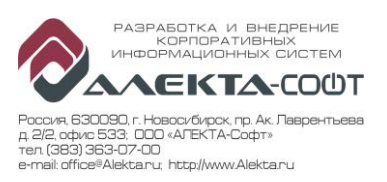

#### 4.1.4 Поля отбора мониторинга станков (даты)

| Главная > Отчеты > 2_Мониторинг станков (даты) |                                 |                     |                                |  |  |  |  |  |
|------------------------------------------------|---------------------------------|---------------------|--------------------------------|--|--|--|--|--|
| Дата начала                                    | 01.03.2017                      | Время начала        | 00:00:00                       |  |  |  |  |  |
| Дата окончания                                 | 08.03.2017                      | Время окончания     | 00:00:00                       |  |  |  |  |  |
| Организационная единица                        | 2170; 2130; 2290; 2480; PCK "N  | Наименование станка |                                |  |  |  |  |  |
| Группа УПР                                     | Оперативное время; ПЗВ; Вспо 🚩  | Событие             | Дверь рабочей зоны; Дверь ра 💙 |  |  |  |  |  |
| Состояние                                      | 0 Не определен; 1 Откл.электр 💙 | Данные              | Bce 🗸                          |  |  |  |  |  |
| Выбор станка по                                | Инв. номер 🗸                    | Список станков      | 29628; 4288/1; 45064; 45065; 4 |  |  |  |  |  |
| Незавершенное сост.                            | Не отображать 🗸                 |                     |                                |  |  |  |  |  |

### Рисунок 10 – Поля отбора

Отчет имеет поля отбора:

- Дата:
  - Дата начала, Время начала начало периода отчета;
  - Дата окончания, Время окончания окончание периода отчета;

Остальные поля аналогичны полям, описанным в п.4.1.3

### 4.2 Отчет «ТV-мониторинг»

| Вызов | Главная ПОТчеты ПО Мониторинг станков ПО TV- |
|-------|----------------------------------------------|
|       | мониторинг                                   |

Отчет «TV-мониторинг» предназначен для контроля состояний и сбора данных со станков. В процессе работы предприятия сбор данных может прекращаться по различным причинам. Контроль сбора данных выполняется в отчете «TV-мониторинг». Отчет содержит одну таблицу со списком всех станков в системе мониторинга.

| 14 4 1 | H 4 1 100% ▼ 100% Filler 6 4 0 4 0 |                     |    |                             |       |       |       |    |
|--------|------------------------------------|---------------------|----|-----------------------------|-------|-------|-------|----|
| MES    | -AMOI                              | N Мониторинг станко | в  | Среднее ОЕЕ,% 0 07.04 14:05 |       |       | 14:05 |    |
| Цех    | NՉ                                 | Станок              |    | Состояние                   |       |       | OEE   | НД |
| 2170   | 50                                 | KX-50               | 23 | Ремонт                      | 22.03 | 09:23 | 0.00  | -  |
| 2170   | 100                                | KX-100              | 7  | Изготов.детали по УП        | 22.03 | 12:33 | 0.00  | -  |
| 2170   | 529                                | UBZ-529             | 23 | Ремонт                      | 06.03 | 07:30 | 0.00  | -  |
| 2170   | 584                                | UBZ-584             | 24 | ППР                         | 28.02 | 15:21 | 0.00  | -  |
| 2170   | 585                                | UBZ-585             | 22 | Реглам.перерывы             | 22.03 | 11:57 | 0.00  | -  |
| 2170   | 602                                | UBZ-602             | 22 | Реглам.перерывы             | 22.03 | 11:59 | 0.00  | -  |
| 2170   | 603                                | UBZ-603             | 22 | Реглам.перерывы             | 22.03 | 11:58 | 0.00  | -  |
| 2170   | 698                                | UBZ-698             | 22 | Реглам.перерывы             | 22.03 | 12:09 | 0.00  | -  |

### 4.2.1 Таблица состояний станков

Рисунок 11 – ТV-мониторинг

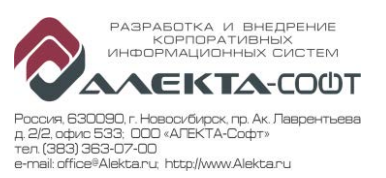

Отчет выводит список всех станков и время последнего состояния пришедшего со станка, а также среднюю величину показателя ОЕЕ по всем станкам. Последний столбец набора записей станков сигнализирует о превышении интервала, в котором данных со станка должны были поступить при нормальной работе.

Таблица состояния станков содержит:

- Цех
- Номер в цехе
- Наименование станка
- Номер состояния
- Наименование состояния
- Дата последнего состояния
- Время последнего состояния
- Величину ОЕЕ с начала текущих суток
- Индикатор «Нет данных» НД

В последней колонке отчета «НД» отображается следующая информация:

- Пусто данные нормально поступают на станок;
- Число количество минут, в течении которых не поступали данные со станка;
- Прочерк данных нет более суток;

## 4.3 Отчет «Диаграмма Ганта»

| Вызов | Главная ПОТчеты ПП Мониторинг станков ПП Диаграмма |
|-------|----------------------------------------------------|
|       | Ганта (Диаграмма последовательности состояний)     |

Отчет «Диаграмма Ганта» предназначен для отображения последовательности состояний станка или групп состояний (УПР) в виде линейной диаграммы за заданный период времени, на заданном станке.

Диаграмма формируется по одному станку и отображает:

- Состояния станка в таблице и на временной шкале,
- График датчиков вибраций (если отчет формируется за сутки) на временной шкале в разрезе установленных состояний,
- События станка на временной шкале в разрезе установленных состояний (если в полях отбора выбрано отображение событий).

Отчет состоит из двух блоков:

- Таблица зарегистрированных состояний (или УПР)
- Диаграммы Ганта (по состояниям или УПР).

При выборе типа отображения изменяется Диаграмма Ганта: либо по состояниям, либо по УПР.

Если в выбранном интервале количество строк превышает максимально допустимое, формируется укрупненный отчет. Период отчета разбивается на 150-300 временных интервалов, внутри каждого из которых суммируется продолжительность состояний (групп УПР) одного вида, а время их начала выстраивается последовательно согласно истории.

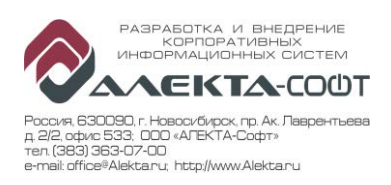

| Статус     | Наименование         | Дата<br>начала | Вемя<br>начала | Дата<br>окончания | Время<br>окончания |        | Длительность |
|------------|----------------------|----------------|----------------|-------------------|--------------------|--------|--------------|
| □ 6        | Опер. не реагирует   | 17.05.2016     | 13:55:54       | 17.05.2016        | 14:00:00           | 3.42%  | 0:04:06      |
|            |                      |                |                |                   |                    | 3.42%  | 0:04:06      |
| ⊟7         | Изгот.детали по УП   | 17.05.2016     | 13:55:19       | 17.05.2016        | 13:55:54           | 0.49%  | 0:00:35      |
|            |                      | 17.05.2016     | 13:54:15       | 17.05.2016        | 13:55:19           | 0.89%  | 0:01:04      |
|            |                      | 17.05.2016     | 13:48:36       | 17.05.2016        | 13:50:24           | 1.50%  | 0:01:48      |
|            |                      | 17.05.2016     | 13:27:51       | 17.05.2016        | 13:47:06           | 16.04% | 0:19:15      |
|            |                      | 17.05.2016     | 13:22:12       | 17.05.2016        | 13:27:51           | 4.71%  | 0:05:39      |
|            |                      | 17.05.2016     | 13:20:04       | 17.05.2016        | 13:21:07           | 0.88%  | 0:01:03      |
|            |                      | 17.05.2016     | 13:17:30       | 17.05.2016        | 13:18:52           | 1.14%  | 0:01:22      |
|            |                      | 17.05.2016     | 13:15:18       | 17.05.2016        | 13:16:27           | 0.96%  | 0:01:09      |
|            |                      | 17.05.2016     | 13:12:27       | 17.05.2016        | 13:13:45           | 1.08%  | 0:01:18      |
|            |                      | 17.05.2016     | 13:09:58       | 17.05.2016        | 13:11:21           | 1.15%  | 0:01:23      |
|            |                      | 17.05.2016     | 13:06:25       | 17.05.2016        | 13:08:13           | 1.50%  | 0:01:48      |
|            |                      |                |                |                   |                    | 30.33% | 0:36:24      |
| <b>±</b> 8 | Изготов.детали (низ) |                |                |                   |                    | 0.54%  | 0:00:39      |
| <b>1</b> 0 | Остановка подачи     |                |                |                   |                    | 12.03% | 0:14:26      |
| Итого      |                      |                |                |                   |                    | 46.32% | 0:55:35      |

### 4.3.1 Таблица состояний

## Рисунок 12 – Таблица состояний подробная

В укрупненном отчете не заполняются поля: время начала, дата и время окончания. Диаграмма Ганта

за период с 01.03.17 00:00:00 по 14.04.17 00:00:00

Инв. номер: 70061; Производство: ПК-1; Цех: 2170; Номер в цехе: 602; Наименование: UBZ-602; Тип станка: Sinumerik PL Количество строк превышает максимально допустимое, сформирован укрупненный отчет

| Состояние  | Наименование        | Дата начала |       | Длительность |
|------------|---------------------|-------------|-------|--------------|
| <b>I</b> 1 |                     | 06.03.2017  | 0.03% | 0:16:28      |
|            |                     | 07.03.2017  | 0.95% | 10:03:46     |
|            |                     | 08.03.2017  | 2.27% | 23:55:42     |
|            |                     | 23.03.2017  | 0.02% | 0:13:34      |
|            |                     | 28.03.2017  | 0.05% | 0:29:54      |
|            |                     | 01.04.2017  | 0.11% | 1:12:00      |
|            |                     |             |       | 36:11:24     |
| <b>E</b> 2 | Аварийная остановка |             | 0.35% | 3:41:39      |

| D 10           |         | U         |             |
|----------------|---------|-----------|-------------|
| PUCVHOK $13 -$ | Гаолина | состоянии | уклупненная |
| I neynor 15    | таолица | COCTOMINI | ynpynnonnan |

Таблица содержит:

- Информацию о состоянии (информация о каждом отдельном состоянии раскрывается с помощью кнопки III, обратная группировка выполняется с помощью II):
  - Номер состояния;
  - Наименование состояния;
  - Дата начала;
  - Время начала;
  - Дата окончания;
  - Время окончания;
  - Количество зарегистрированных состояний с промежуточным итогом по каждому состоянию.

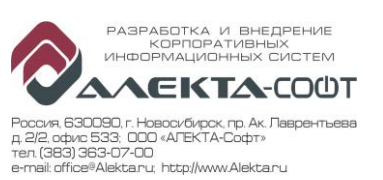

- Информацию о длительности состояния:
  - Доля длительности состояния в общем отобранном периоде с промежуточным итогом по каждому состоянию;
  - Длительность состояния с промежуточным итогом по каждому состоянию.
- Общий итог количества зарегистрированных состояний и длительности.

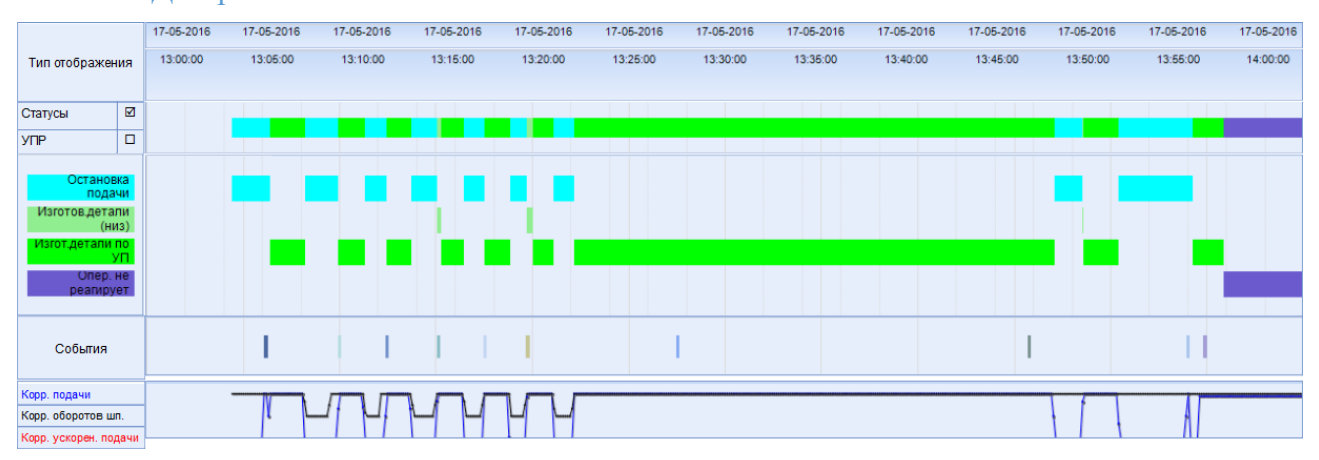

#### 4.3.2 Диаграмма Ганта по состояниям

#### Рисунок 14Рисунок 14 – Диаграмма Ганта по состояниям

Диаграмма Ганта по состояниям отображает на временной шкале зарегистрированные состояния в виде цветных прямоугольных столбцов. Длина прямоугольных столбцов пропорциональна длительности отдельного состояния в общей длительности. При наведении курсора мыши на каждый прямоугольник отображается всплывающая подсказка с указанием следующей информации:

- Время начала;
- Время окончания;
- Длительность;
- Доля длительности состояния в общей длительности;
- Наименование состояния;
- Наименование управляющей программы (УП).

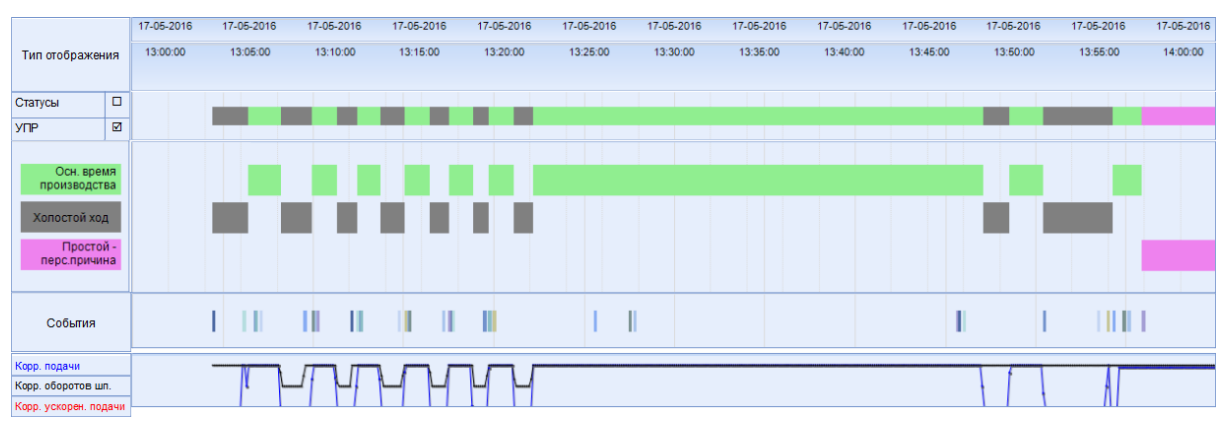

## 4.3.3 Диаграмма Ганта по УПР

### Рисунок 15 – Диаграмма Ганта по УПР

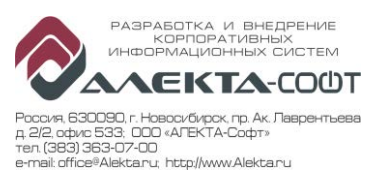

Диаграмма Ганта по УПР идентична диаграмме Ганта по состояниям, но каждый прямоугольный столбец представляет собой одну группу УПР. Длина прямоугольных столбцов пропорциональна длительности отдельного УПР в общей длительности. При наведении курсора мыши на каждый прямоугольник отображается всплывающая подсказка с указанием следующей информации:

- Время начала;
- Время окончания;
- Длительность;
- Доля длительности УПР в общей длительности;
- Наименование УПР.

## 4.3.4 Поля отбора

| Дата начала             | 02.09.2016                      | Время начала         | 00:00:00                       |
|-------------------------|---------------------------------|----------------------|--------------------------------|
| Дата окончания          | 02.09.2016                      | Время окончания      | 20:00:00                       |
| Организационная единица | НЗМ∼ПК-1∼Цех1 ∨                 | Наименование станка  |                                |
| Группа УПР              | Вспомогательное время; Простс 💌 | Состояние            | Не определен; Станок выключ 💌  |
| События                 | отображать 🗸                    | Наименование события | Датчик усилия - предупрежден 💌 |
| Выбор станка по         | Инв. номер 🗸                    | Список станков       | 70061                          |
| Незавершенное сост.     | отображать 🗸                    |                      |                                |

## Рисунок 16 – Поля отбора

### Отчет имеет поля отбора:

- Дата:
  - Дата начала;
  - Время начала;
  - Дата окончания;
  - Время окончания;
- Принадлежность цеховой структуре:
  - Организационная единица составные наименования всех структурных подразделений;
- Станок:
  - Выбор станка по;
  - Список станков;
  - Наименование станка;
- Состояние:
  - Принадлежность состояния «Группе УПР»;
  - Наименование состояния;
  - Текущее состояние;
- Событие:
  - События;
  - Наименование события (до 4-х штук).

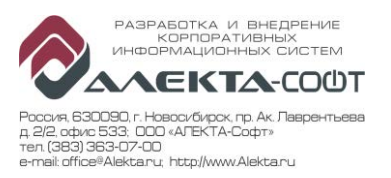

#### 4.4 Отчет «История станков»

| Вызов | Главная 🗆 🗆 Отчеты 🗆 🗆 Мониторинг станков 🗆 🗆 История   |
|-------|---------------------------------------------------------|
|       | станков (Последовательность состояний и событий станка) |

Отчет «История станков» предназначен для отображения последовательности состояний станка и событий (триггеров) в виде таблицы за определенный период времени на конкретном станке. Если в поле отбора «Подробность» выбрано значение «Сводный», то в таблице отображаются значения, сгруппированные по каждому состоянию или событию.

Отчет состоит из таблицы зарегистрированных состояний и событий.

#### 4.4.1 Таблица зарегистрированных состояний

| Цех | Номер<br>в цехе | Инв.<br>номер | Наименование | Тип станка | Γργππα ΥΠΡ               | Состояние | Наименование<br>состояния | Значение  | Упр. Прог          | Оператор | Дата       | Время      | Время<br>окончания | Длительность | Количество<br>событий |         |
|-----|-----------------|---------------|--------------|------------|--------------------------|-----------|---------------------------|-----------|--------------------|----------|------------|------------|--------------------|--------------|-----------------------|---------|
|     | 342 [           | ± 45342       | DMU-60 (1)   | HEIDENHAIN | Итог                     |           |                           |           |                    |          |            |            |                    | 5:00:00      | 622                   |         |
|     | 343 [           | <b>45343</b>  | DMU-60 (2)   | HEIDENHAIN | Итог                     |           |                           |           |                    |          |            |            |                    | 5:00:00      | 292                   |         |
|     | 15 (            | <b>70015</b>  | MCV-1020A    | FANUC      | Итог                     |           |                           |           |                    |          |            |            |                    | 5:00:00      | 47                    |         |
|     | 37 (            | <b>70037</b>  | C-30U (1)    | HEIDENHAIN | Итог                     |           |                           |           |                    |          |            |            |                    | 5:00:00      | 198                   |         |
|     | 475 [           | 3 70475       | MCV-720      | FANUC      | Оперативное в ремя       | 7         | Изготов детали по УП      |           | O9023              |          | 04.04.2017 | 10:00:00   | 10:15:35           | 0:15:35      | 0                     |         |
|     |                 |               |              |            | Организационный простой  | 6         | Опер. не реагирует        |           | 01                 |          | 04.04.2017 | 10:15:35   | 10:24:29           | 0:08:54      | 0                     |         |
|     |                 |               |              |            | Событие                  | 9         | Статус УП                 | 5         | 01                 |          | 04.04.2017 | 10:15:35   |                    | 0:00:00      | 1                     |         |
|     |                 |               |              |            | Оперативное в ремя       | 7         | Изготов .детали по УП     |           | 01                 |          | 04.04.2017 | 10:24:29   | 11:44:43           | 1:20:14      | 0                     |         |
|     |                 |               |              |            | Событие                  | 9         | Статус УП                 | 3         | 01                 |          | 04.04.2017 | 10:24:29   |                    | 0:00:00      | 1                     |         |
|     |                 |               |              |            | Организационный простой  | 6         | Опер. не реагирует        |           | 01                 |          | 04.04.2017 | 11:44:43   | 11:53:28           | 0:08:45      | 0                     |         |
|     |                 |               |              |            | Событие                  | 9         | Статуо УП                 | 5         | 01                 |          | 04.04.2017 | 11:44:43   |                    | 0:00:00      | 1                     |         |
|     |                 |               |              |            | Оперативное в ремя       | 7         | Изготов детали по УП      |           | 01                 |          | 04.04.2017 | 11:53:28   | 13:06:55           | 1:13:27      | 0                     |         |
|     |                 |               |              |            | Событие                  | 9         | Статуо УП                 | 3         | 01                 |          | 04.04.2017 | 11:53:28   |                    | 0:00:00      | 1                     |         |
|     |                 |               |              |            | Оперативное в ремя       | 7         | Изготов детали по УП      |           | 01                 |          | 04.04.2017 | 13:08:55   | 14:23:30           | 1:16:35      | 0                     |         |
|     |                 |               |              |            | Событие                  | 9         | Статус УП                 | 5         | 01                 |          | 04.04.2017 | 13:06:55   |                    | 0:00:00      | 1                     |         |
|     |                 |               |              |            |                          | Событие   | 9                         | Статуо УП | 3                  | 01       |            | 04.04.2017 | 13:10:25           |              | 0:00:00               | 1       |
|     |                 |               |              |            |                          |           | Организационный простой   | 6         | Опер. не реагирует |          | 01         |            | 04.04.2017         | 14:23:30     | 14:53:14              | 0:29:44 |
|     |                 |               |              |            | Событие                  | 9         | Статус УП                 | 5         | 01                 |          | 04.04.2017 | 14:23:30   |                    | 0:00:00      | 1                     |         |
|     |                 |               |              |            | Событие                  | 6         | Режим работы ЧПУ          | 2         | 01                 |          | 04.04.2017 | 14:52:29   |                    | 0:00:00      | 1                     |         |
|     |                 |               |              |            | Оперативное в ремя       | 7         | Изготов детали по УП      |           | 01                 |          | 04.04.2017 | 14:53:14   | 14:53:47           | 0:00:33      | 0                     |         |
|     |                 |               |              |            | Событие                  | 9         | Статус УП                 | 3         | 01                 |          | 04.04.2017 | 14:53:14   |                    | 0:00:00      | 1                     |         |
|     |                 |               |              |            | Событие                  | 9         | Статуо УП                 | 4         | 01                 |          | 04.04.2017 | 14:53:47   |                    | 0:00:00      | 1                     |         |
|     |                 |               |              |            | Вспомогательное<br>время | 10        | Останов ка подачи         |           | 01                 |          | 04.04.2017 | 14:53:47   | 14:53:56           | 0:00:09      | 0                     |         |
|     |                 |               |              |            | Оперативное в ремя       | 8         | Изготов.детали (низ)      |           | 01                 |          | 04.04.2017 | 14:53:56   | 14:54:02           | 0:00:08      | 0                     |         |
|     |                 |               |              |            | Событие                  | 9         | Статуо УП                 | 3         | 01                 |          | 04.04.2017 | 14:53:56   |                    | 0:00:00      | 1                     |         |
|     |                 |               |              |            | Оперативное в ремя       | 9         | Изготов.детали (выс)      |           | 01                 |          | 04.04.2017 | 14:54:02   | 14:54:08           | 0:00:08      | 0                     |         |
|     |                 |               |              |            | Оперативное в ремя       | 8         | Изготов.детали (низ)      |           | 01                 |          | 04.04.2017 | 14:54:08   | 14:54:14           | 0:00:08      | 0                     |         |
|     |                 |               |              |            | Оперативное в ремя       | 9         | Изготов.детали (выо)      |           | 01                 |          | 04.04.2017 | 14:54:14   | 14:54:17           | 0:00:03      | 0                     |         |
|     |                 |               |              |            | Вспомогательное<br>время | 10        | Останов ка подачи         |           | 01                 |          | 04.04.2017 | 14:54:17   | 14:54:26           | 0:00:09      | 0                     |         |
|     |                 |               |              |            | Оперативное в ремя       | 8         | Изготов.детали (низ)      |           | 01                 |          | 04.04.2017 | 14:54:28   | 14:54:29           | 0:00:03      | 0                     |         |
|     |                 |               |              |            | Оперативное в ремя       | 9         | Изготов.детали (выс)      |           | 01                 |          | 04.04.2017 | 14:54:29   | 14:54:35           | 0:00:08      | 0                     |         |
|     |                 |               |              |            | Вопомогательное<br>время | 10        | Останов ка подачи         |           | 01                 |          | 04.04.2017 | 14:54:35   | 14:54:38           | 0:00:03      | 0                     |         |
|     |                 |               |              |            | Оперативное в ремя       | 9         | Изготов.детали (выо)      |           | 01                 |          | 04.04.2017 | 14:54:38   | 14:54:41           | 0:00:03      | 0                     |         |

Рисунок 17 – Таблица зарегистрированных состояний подробная

Если в выбранном интервале количество строк превышает максимально допустимое, формируется укрупненный отчет. Считается суммарная длительность каждого состояния для каждого станка. В нем не заполняются поля: УП, дата и врямя, время окончания, оператор.

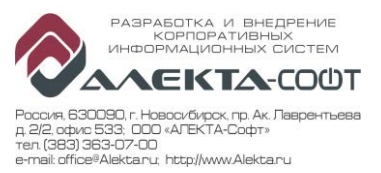

История станков за период с 01.04.17 00:00:00 по 17.04.17 00:00:00 Количество строк превышает максимально допустимое, сформирован укрупненный отчет

| Цeх    | Номер<br>в цехе | Инв.<br>номер  | Наименование | Тип станка               | Группа УПР               | Состояние       | Наименование<br>состояния | Значение | Упр. Прог | Оператор | Дата    | Время | Время<br>окончания | Длительность            | Количество<br>событий    |                 |                   |  |  |         |      |  |         |         |   |
|--------|-----------------|----------------|--------------|--------------------------|--------------------------|-----------------|---------------------------|----------|-----------|----------|---------|-------|--------------------|-------------------------|--------------------------|-----------------|-------------------|--|--|---------|------|--|---------|---------|---|
| ■ 2130 | 342             | <b>45342</b>   | DMU-60 (1)   | HEIDENHAIN               | Событие                  | 1               | Дверь рабочей зоны        | 1        |           |          |         |       |                    | 0:00:00                 | 913                      |                 |                   |  |  |         |      |  |         |         |   |
|        |                 |                |              |                          | Вспомогательное<br>время | 3               | Вопомогат. в ремя         |          |           |          |         |       |                    | 0:00:13                 | 0                        |                 |                   |  |  |         |      |  |         |         |   |
|        |                 |                |              |                          | Организационный простой  | 6               | Опер. не реагирует        |          |           |          |         |       |                    | 3:00:19                 | 0                        |                 |                   |  |  |         |      |  |         |         |   |
|        |                 |                |              |                          | Событие                  | 6               | Режим работы ЧПУ          |          |           |          |         |       |                    | 0:00:00                 | 910                      |                 |                   |  |  |         |      |  |         |         |   |
|        |                 |                |              |                          | Оперативное в ремя       | 7               | Изготов детали по УП      |          |           |          |         |       |                    | 12:04:05                | 0                        |                 |                   |  |  |         |      |  |         |         |   |
|        |                 |                |              |                          | Оперативное в ремя       | 8               | И аготов детали (низ)     |          |           |          |         |       |                    | 1:22:17                 | 0                        |                 |                   |  |  |         |      |  |         |         |   |
|        |                 |                |              |                          | Оперативное в ремя       | 9               | Изготов детали (выс)      |          |           |          |         |       |                    | 2:02:47                 | 0                        |                 |                   |  |  |         |      |  |         |         |   |
|        |                 |                |              |                          | Событие                  | 9               | Статус УП                 |          |           |          |         |       |                    | 0:00:00                 | 2944                     |                 |                   |  |  |         |      |  |         |         |   |
|        |                 |                |              |                          |                          |                 |                           |          |           |          |         |       |                    |                         | Вспомогательное<br>время | 10              | Останов ка подачи |  |  |         |      |  |         | 0:21:26 | 0 |
|        |                 |                |              |                          |                          |                 |                           |          |           |          | Событие | 13    | Смена инструмента  |                         |                          |                 |                   |  |  | 0:00:00 | 2857 |  |         |         |   |
|        |                 |                |              |                          | пзв                      | 14              | ПЗВ                       |          |           |          |         |       |                    | 1:52:42                 | 0                        |                 |                   |  |  |         |      |  |         |         |   |
|        |                 |                |              |                          | Оперативное в ремя       | 15              | Работа в MDA              |          |           |          |         |       |                    | 0:08:54                 | 0                        |                 |                   |  |  |         |      |  |         |         |   |
|        |                 |                |              |                          | Событие                  | 20              | EmergencyStop             |          |           |          |         |       |                    | 0:00:00                 | 13                       |                 |                   |  |  |         |      |  |         |         |   |
|        |                 |                |              |                          |                          |                 |                           |          |           |          |         |       |                    | Организационный простой | 22                       | Реглам.перерывы |                   |  |  |         |      |  | 0:32:57 | 0       |   |
|        |                 |                |              |                          | Событие                  | 23              | Ошибка                    |          |           |          |         |       |                    | 0:00:00                 | 1334                     |                 |                   |  |  |         |      |  |         |         |   |
|        |                 |                |              |                          | Вспомогятельное<br>время | 25              | Внедрение УП              |          |           |          |         |       |                    | 257:45:39               | 0                        |                 |                   |  |  |         |      |  |         |         |   |
|        |                 |                |              |                          | Организационный простой  | 28              | Окончан.Рем/ППР           |          |           |          |         |       |                    | 0:00:00                 | 0                        |                 |                   |  |  |         |      |  |         |         |   |
|        |                 |                |              |                          | Вопомогательное<br>время | 31              | Устанинструмента          |          |           |          |         |       |                    | 0:31:55                 | 0                        |                 |                   |  |  |         |      |  |         |         |   |
|        |                 |                |              | Вспомогательное<br>время | 35                       | Контроль детали |                           |          |           |          |         |       | 0:13:09            | 0                       |                          |                 |                   |  |  |         |      |  |         |         |   |
|        |                 |                |              |                          | Оперативное в ремя       | 7               | И аготов .детали по УП    |          |           |          |         |       |                    | 104:05:37               | 0                        |                 |                   |  |  |         |      |  |         |         |   |
|        |                 |                |              |                          | Итог                     |                 |                           |          |           |          |         |       |                    | 384:00:00               | 8971                     |                 |                   |  |  |         |      |  |         |         |   |
|        | 343             |                | DMU-60 (2)   | HEIDENHAIN               | Итог                     |                 |                           |          |           |          |         |       |                    | 384:00:00               | 11509                    |                 |                   |  |  |         |      |  |         |         |   |
|        | 15              | <b>1</b> 70015 | MCV-1020A    | FANUC                    | Итог                     |                 |                           |          |           |          |         |       |                    | 384:00:00               | 2160                     |                 |                   |  |  |         |      |  |         |         |   |
|        | 37              | T 70037        | C 3011 (4)   | HEIDENHA IN              | Maron                    |                 |                           |          |           |          |         |       |                    | 384-00-00               | 11810                    |                 |                   |  |  |         |      |  |         |         |   |

Рисунок 18 – Таблица зарегистрированных состояний укрупненная

Таблица содержит:

- Информацию по станку:
  - Номер Цеха;
  - Номер станка в цехе;
  - Инвентарный номер станка;
  - Наименование станка;
  - Тип станка.
- Информацию по состоянию (информация о каждом отдельном состоянии раскрывается с помощью кнопки 
  , обратная группировка выполняется с помощью ):
  - Группа УПР «Наименование УПР», если это состояние; «Событие», если это данные триггера.
  - Номер состояния или события;
  - Наименование состояния или события;
  - Значение (заполняется только для событий);
  - УП наименование запущенной УП;
  - Дата дата начала состояния или события;
  - Время время начала состояния или события;
  - Время окончания состояния или события;
  - Длительность состояния. У событий данное поле равно 0;
  - Количество событий. У состояний данное поле равно 0.

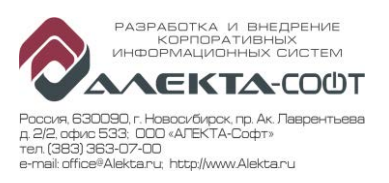

## 4.4.2 Поля отбора

| Дата начала             | 01.09.2016                       | Время начала            | 00:00:00                        |
|-------------------------|----------------------------------|-------------------------|---------------------------------|
| Дата окончания          | 02.09.2016                       | Время окончания         | 00:00:00                        |
| Организационная единица | НЗМ; НЗМ~ПК-1; НЗМ~ПК-1~Ц€ ▼     | Наименование станка     |                                 |
| Группа УПР              | В спомогательное время; Простс 💌 | Событие                 | Дверь рабочей зоны ; Дверь ра 💌 |
| Состояние               | Не определен; Станок выключ 💙    | Данные                  | Состояния                       |
| Подробность             | Подробны й 🗸                     | Незавершенное состояние | отображать 🗸                    |
| Выбор станка по         | Тип станка 🗸                     | Список станков          | Sinumerik PL; FANUC; HAAS; Ба   |

### Рисунок 19-Поля отбора

Отчет имеет поля отбора:

- Дата:
  - Дата начала;
  - Время начала;
  - Дата окончания;
  - Время окончания;
- Принадлежность цеховой структуре:
  - Организационная единица составные наименования всех структурных подразделений;
- Станок:
  - Выбор станка по;
  - Список станков;
  - Наименование станка;
- Состояние:
  - Принадлежность состояния «Группе УПР»;
  - Наименование состояния.
- Наименование события.
- Данные:
  - Bce;
  - Состояния;
  - События.
- Подробность:
  - Подробный;
  - Сводный.

#### 4.5 Отчет «Карта станков» (опционально)

| Вызов | Главная ППОтчеты ПП Мониторинг станков ПП Карта станков |
|-------|---------------------------------------------------------|
|       | (Карта расположения и состояния станков)                |

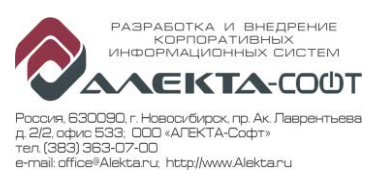

Отчет «Карта станков» предназначен для отображения текущего состояния станков цеха на принципиальной план - схеме цеха. Для данного отчета задан период (15 секунд), с которым отображаемые данные обновляются.

Отчет состоит из одного блока: карты станков выбранного цеха.

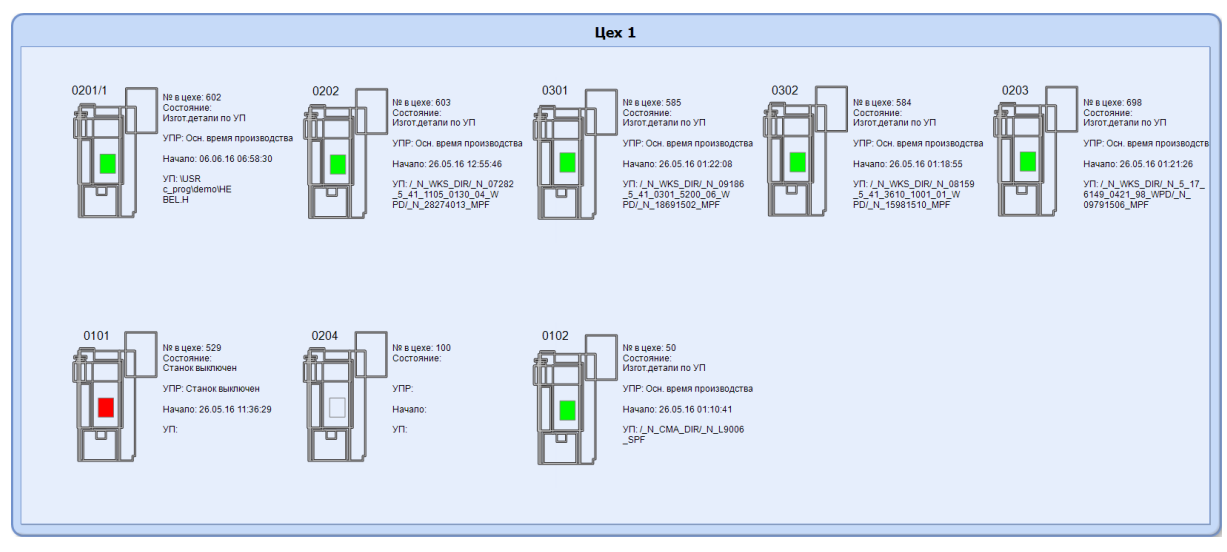

#### 4.5.1 Карта станков

Рисунок 20 – Карта станков

По станку на карте представлена информация:

- Номер цеха;
- Схематическое изображение станка с инвентарным номером;
- Цветовое обозначение текущего состояния станка, при наведении на которое отображается следующая информация:
  - Инвентарный номер станка;
  - Номер станка в цехе;
  - Состояние;
  - Дата и время установления состояния;
  - Наименование УП (управляющая программа);
  - Группа УПР, к которой относится состояние;
- Данные по станку:
  - № в цехе;
  - Состояние;
  - УПР;
  - Начало;
  - УП.

4.5.2 Поля отбора

| Цех | 1 | <b>~</b> |  |
|-----|---|----------|--|
|     |   |          |  |

#### Рисунок 21 – Поля отбора

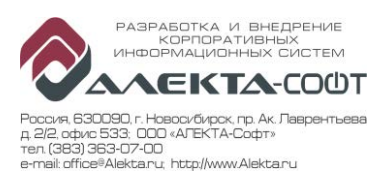

Отчет имеет одно поле отбора:

– Цех.

### 4.6 Отчет «Отчет о вибрациях»

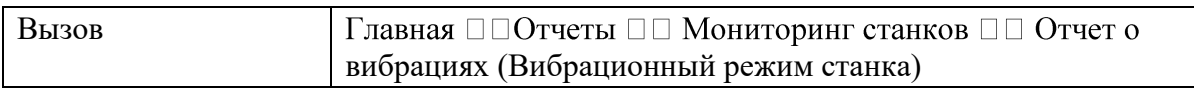

Отчет о вибрациях предназначен для отображения графика срабатывания силового и вибрационного датчиков одного заданного станка. В отчете отображаются события:

- Датчик усилия предупреждение;
- Датчик усилия столкновение;
- Датчик вибраций предупреждение;
- Датчик вибраций столкновение.

При необходимости, типы событий (триггеров) могут быть перенастроены. Отчет состоит из частей: таблица событий и график событий на временной шкале.

### 4.6.1 Таблица событий

| Инв.<br>номер | Событие                         | Имя УП                                                        | Инструмент | Длина : Радиус | Дата<br>начала | Время<br>начала | Дата<br>окончания | Время<br>окончания | Длит.<br>сек |
|---------------|---------------------------------|---------------------------------------------------------------|------------|----------------|----------------|-----------------|-------------------|--------------------|--------------|
|               | Датчик вибраций- предупреждение | /_N_WKS_DIR/_N_08160_5_41_3610_1001_02_WPD/_N_16081001_05_MPF | 3          | 0.00:0.00      | 25.05.2016     | 00:14:43        | 25.05.2016        | 00:14:48           | 5            |
|               | Датчик вибраций- предупреждение | /_N_WKS_DIR/_N_08160_5_41_3610_1001_02_WPD/_N_16081001_05_MPF | 18         | 0.00:0.00      | 25.05.2016     | 01:27:09        | 25.05.2016        | 01:27:18           | 9            |
|               | Датчик вибраций- предупреждение | /_N_CMA_DIR/_N_TCH_SPF                                        | 0          | 0.00:0.00      | 25.05.2016     | 03:27:33        | 25.05.2016        | 03:27:37           | 4            |
|               | Датчик вибраций- предупреждение | /_N_WKS_DIR/_N_08159_5_41_3610_1001_01_WPD/_N_15981001_MPF    | 0          | 0.00:0.00      | 25.05.2016     | 07:59:20        | 25.05.2016        | 07:59:26           | 6            |
|               | Датчик вибраций- предупреждение | /_N_CMA_DIR/_N_TCH_SPF                                        | 0          | 0.00:0.00      | 25.05.2016     | 13:59:07        | 25.05.2016        | 13:59:09           | 2            |
|               | Датчик вибраций- предупреждение | /_N_WKS_DIR/_N_08159_5_41_3610_1001_01_WPD/_N_15981508_MPF    | 8          | 0.00:0.00      | 25.05.2016     | 19:32:18        | 25.05.2016        | 19:32:25           | 7            |
|               | Датчик вибраций- предупреждение | /_N_WKS_DIR/_N_08159_5_41_3610_1001_01_WPD/_N_15981504_07_MPF | 6          | 156.05 : 7.98  | 25.05.2016     | 23:59:23        | 25.05.2016        | 23:59:27           | 4            |
| □ 0302        | Датчик вибраций- предупреждение | /_N_WKS_DIR/_N_08159_5_41_3610_1001_01_WPD/_N_15981504_07_MPF | 6          | 156.05 : 7.98  | 26.05.2016     | 00:00:16        | 26.05.2016        | 00:00:20           | 4            |
|               | Датчик вибраций- предупреждение | /_N_WKS_DIR/_N_08159_5_41_3610_1001_01_WPD/_N_15981516_MPF    | 20         | 0.00 : 0.00    | 26.05.2016     | 01:42:38        | 26.05.2016        | 01:42:40           | 2            |
|               | Датчик вибраций- предупреждение | /_N_WKS_DIR/_N_08159_5_41_3610_1001_01_WPD/_N_15981501_MPF    | 3          | 125.07 : 12.54 | 26.05.2016     | 02:46:59        | 26.05.2016        | 02:47:05           | 6            |
|               | Датчик вибраций- предупреждение | /_N_WKS_DIR/_N_08159_5_41_3610_1001_01_WPD/_N_15981504_MPF    | 6          | 156.05 : 7.98  | 26.05.2016     | 08:22:16        | 26.05.2016        | 08:22:19           | 3            |
|               | Датчик вибраций- предупреждение | /_N_WKS_DIR/_N_08159_5_41_3610_1001_01_WPD/_N_15981507_MPF    | 8          | 177.72 : 4.99  | 26.05.2016     | 09:25:02        | 26.05.2016        | 09:25:18           | 16           |
|               | Датчик усилия - предупреждение  | /_N_WKS_DIR/_N_08159_5_41_3610_1001_01_WPD/_N_15981507_MPF    | 8          | 177.72 : 4.99  | 26.05.2016     | 09:25:02        | 26.05.2016        | 09:25:18           | 16           |
|               | Датчик усилия - столкновение    | /_N_WKS_DIR/_N_08159_5_41_3610_1001_01_WPD/_N_15981507_MPF    | 8          | 177.72 : 4.99  | 26.05.2016     | 09:25:02        | 26.05.2016        | 09:25:18           | 16           |
|               |                                 |                                                               |            |                |                |                 |                   |                    |              |

Рисунок 22 – Таблица событий

Таблица содержит:

- Информацию по станку (информация о каждом отдельном событии станка раскрывается с помощью кнопки •, обратная группировка выполняется с помощью •):
  - Инвентарный номер станка;
- Информацию по событию:
  - Наименование события;
- Имя УП:
  - Наименование управляющей программы;
  - Номер инструмента;
  - Длина : Радиус;
- Период действия события:
  - Дата начала;
  - Время начала;
  - Дата окончания;
  - Время окончания;

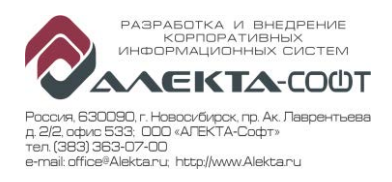

• Длительность события, в секундах, с общим итогом.

|                              |       | 11-12-2016    | 25-12-2016 | 08-01-2017 | 22-01-2017 | 05-02-2017 | 19-02-2017 | 05-03-2017 | 19-03-2017 02- | -04-2017 16-04-2017 |
|------------------------------|-------|---------------|------------|------------|------------|------------|------------|------------|----------------|---------------------|
|                              |       | 00:00:00      | 00:00:00   | 00:00:00   | 00:00:00   | 00:00:00   | 00:00:00   | 00:00:00   | 00:00:00 00    | 0:00:00 00:00:00    |
| Авария<br>предупрежде<br>ние |       |               |            |            |            |            |            | <br>       |                |                     |
|                              |       |               | 01-04-     | 2016       | 01-04-2016 | 01-04      | -2016      | 01-04-2016 | 01-04-2        | 1                   |
|                              |       |               | 00:00      | ):00       | 00:05:00   | 00:1       | 0:00       | 00:15:00   | 00:20:         | (                   |
|                              |       |               |            |            |            |            |            |            |                |                     |
|                              | A     | вария         |            |            |            |            |            |            |                |                     |
|                              | Преду | прежден<br>ие |            |            |            |            |            |            |                |                     |
|                              |       |               |            |            |            |            |            |            |                |                     |

#### 4.6.2 График событий

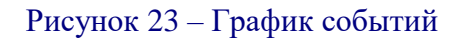

График событий отображает на временной шкале события, приведенные в Таблица событий, за период в виде цветных прямоугольных столбцов. Длина прямоугольных столбцов пропорциональна длительности отдельного события. При наведении курсора мыши на каждый прямоугольник отображается всплывающая подсказка с указанием следующей информации:

- Наименование события;
- Имя УП;
- Строка УП;
- Инструмент;
- Длина;
- Радиус.

4.6.3 Поля отбора

| Дата начала             | 19.05.2016                     | Время начала        | 00:00:00              |
|-------------------------|--------------------------------|---------------------|-----------------------|
| Дата окончания          | 30.06.2016                     | Время окончания     | 00:00:00              |
| Организационная единица | <Вы берите значение > 🗸        | Наименование станка |                       |
| Наименование события    | Датчик усилия - предупрежден 🕶 | Выбор станка по     | <Выберите значение> 🗸 |
| Список станков          | <b>~</b>                       |                     |                       |

## Рисунок 24 – Поля отбора

Отчет имеет поля отбора:

- Даты:
  - Дата начала;
  - Время начала;
  - Дата окончания;

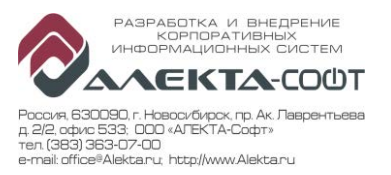

- Время окончания;
- Принадлежность цеховой структуре:
  - Организационная единица составные наименования всех структурных подразделений;
- Станок:
  - Выбор станка по;
  - Список станков;
  - Наименование станка;
- Наименование события множественный выбор из событий, которые настроены как срабатывание датчиков.

## 4.7 Отчет «Отчет об ошибках»

| Вызов | Главная 🗆 Отчеты 🗆 Омониторинг станков 🗆 Отчет об |
|-------|---------------------------------------------------|
|       | ошибках (Протоколирование ошибок)                 |

Отчет предназначен для вывода списка ошибок ЧПУ за указанный период времени, для заданной группы станков и заданного перечня типов ошибок.

Отчет содержит одну табличную часть.

## 4.7.1 Таблица ошибок

| Станок     |       |               |              |              | Ошибка    |                                                                       |                                                                       |                        |                                                                       | Время                  |          |            |          |
|------------|-------|---------------|--------------|--------------|-----------|-----------------------------------------------------------------------|-----------------------------------------------------------------------|------------------------|-----------------------------------------------------------------------|------------------------|----------|------------|----------|
| Цех        | Номер | Инв.<br>номер | Наименование | Тип          | Код       | Текст                                                                 | Класс                                                                 | Кол-во                 | Дата                                                                  | Время                  |          |            |          |
| <b>⊞</b> 1 | 585   | □ 0301        | UBZ-301      | Sinumerik PL | 700658    | 21.01.94 15:09:29 : MONTRONIX Вибрационный датчик -<br>ПРЕДУПРЕЖДЕНИЕ | Ошибка вне справочника                                                | 1                      | 25.05.2016                                                            | 02:45:58               |          |            |          |
|            |       |               |              |              | 700658    | 21.01.94 15:10:02 : MONTRONIX Вибрационный датчик -<br>ПРЕДУПРЕЖДЕНИЕ | Ошибка вне справочника                                                | 1                      | 25.05.2016                                                            | 02:46:31               |          |            |          |
|            |       |               |              |              | 700658    | 21.01.94 15:10:39 : MONTRONIX Вибрационный датчик -<br>ПРЕДУПРЕЖДЕНИЕ | Ошибка вне справочника                                                | 1                      | 25.05.2016                                                            | 02:47:08               |          |            |          |
|            |       |               |              |              | 700040    | Канал1: Оси: команда на останов подачи с пульта управления            | Ошибки Handtmann                                                      | 1                      | 25.05.2016                                                            | 02:47:16               |          |            |          |
|            |       |               |              |              | 700041    | Главный шлиндель 1: команда на остановтюдачи с пульта<br>управления   | Ошибки Handtmann                                                      | 1                      | 25.05.2016                                                            | 02:47:17               |          |            |          |
|            |       |               |              |              |           |                                                                       |                                                                       | 700658                 | 21.01.94 15:11:43 : MONTRONIX Вибрационный датчик -<br>ПРЕДУПРЕЖДЕНИЕ | Ошибка вне справочника | 1        | 25.05.2016 | 02:48:13 |
|            |       |               |              |              | 700658    | 21.01.94 15:11:47 : MONTRONIX Вибрационный датчик -<br>ПРЕДУПРЕЖДЕНИЕ | Ошибка вне справочника                                                | 1                      | 25.05.2016                                                            | 02:48:16               |          |            |          |
|            |       |               |              |              | 700658    | 21.01.94 15:11:59 : MONTRONIX Вибрационный датчик -<br>ПРЕДУПРЕЖДЕНИЕ | Ошибка вне справочника                                                | 1                      | 25.05.2016                                                            | 02:48:29               |          |            |          |
|            |       |               |              |              | 700658    | 21.01.94 15:12:08 : MONTRONIX Вибрационный датчик -<br>ПРЕДУПРЕЖДЕНИЕ | Ошибка вне справочника                                                | 1                      | 25.05.2016                                                            | 02:48:38               |          |            |          |
|            |       |               |              |              |           | 700658                                                                | 21.01.94 15:13:05 : MONTRONIX Вибрационный датчик -<br>ПРЕДУПРЕЖДЕНИЕ | Ошибка вне справочника | 1                                                                     | 25.05.2016             | 02:49:35 |            |          |
|            |       |               |              |              | 700658    | 21.01.94 15:13:17 : MONTRONIX Вибрационный датчик -<br>ПРЕДУПРЕЖДЕНИЕ | Ошибка вне справочника                                                | 1                      | 25.05.2016                                                            | 02:49:47               |          |            |          |
|            |       |               |              |              | 700658    | 21.01.94 15:13:22 : MONTRONIX Вибрационный датчик -<br>ПРЕДУПРЕЖДЕНИЕ | Ошибка вне справочника                                                | 1                      | 25.05.2016                                                            | 02:49:51               |          |            |          |
|            |       |               |              |              | 700658    | 21.01.94 15:14:38 : MONTRONIX Вибрационный датчик -<br>ПРЕДУПРЕЖДЕНИЕ | Ошибка вне справочника                                                | 1                      | 25.05.2016                                                            | 02:51:07               |          |            |          |
|            |       |               |              |              | Итого, шт |                                                                       |                                                                       | 13                     |                                                                       |                        |          |            |          |
|            | Итого |               |              |              |           |                                                                       |                                                                       |                        |                                                                       |                        |          |            |          |
| Итого      | Итого |               |              |              |           |                                                                       |                                                                       |                        |                                                                       |                        |          |            |          |

### Рисунок 25 – Таблица ошибок

Таблица содержит:

- Информацию по станку (информация об ошибках каждого отдельного станка раскрывается с помощью кнопки , обратная группировка выполняется с помощью ::
  - Цех;
  - Номер в цехе;
  - Инвентарный номер станка;
  - Наименование станка;
  - Тип станка;

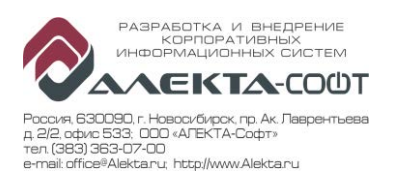

- Информацию по ошибке:
  - Код ошибки;
  - Текст ошибки;
  - Класс (если ошибка классифицирована в справочнике пользователем);
- Время:
  - Дата;
  - Время;
- Итоги количества ошибок по каждому цеху и/или станку.

## 4.7.2 Поля отбора

| Дата начала             | 01.05.2016                   | Время начала        | 08:00:00                      |
|-------------------------|------------------------------|---------------------|-------------------------------|
| Дата окончания          | 21.06.2016                   | Время окончания     | 18:00:00                      |
| Организационная единица | НЗМ; НЗМ~ПК-1; НЗМ~ПК-1~Ц€ ♥ | Наименование станка |                               |
| Ошибка вне справочника  |                              | Подробность         | Подробный с группировкой 🗸    |
| Выбор станка по         | Инв. номер 🗸                 | Список станков      | 557; 77777; 13101; 29628; 428 |
| V                       |                              |                     |                               |

### Рисунок 26- Поля отбора

Отчет имеет поля отбора:

- Даты:
  - Дата начала;
  - Время начала;
  - Дата окончания;
  - Время окончания;
- Принадлежность цеховой структуре:
  - Организационная единица составные наименования всех структурных подразделений;
- Станок:
  - Выбор станка по;
  - Список станков;
  - Наименование станка;
- Ошибки:
  - Класс ошибки;
  - Наименование ошибки;
  - Текст ошибки.

### 4.8 Отчет «Профиль состояний и групп УПР»

Вызов Главная ПОТчеты П Мониторинг станков П Профиль состояний и групп УПР (Профиль состояний и УПР, гистограмма)

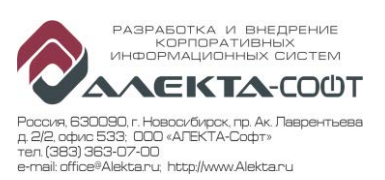

Отчет «Профиль состояний и групп УПР» предназначен для формирования профиля состояний или группы УПР за определенный период времени с группировкой состояний по каждому станку с отображением каждого состояния станка на временной шкале в виде цветных прямоугольников.

Отображаемые данные зависят от выбранного профиля: состояния или группа УПР.

Если в выбранном интервале количество строк превышает максимально допустимое, формируется укрупненный отчет. Период отчета разбивается на 150-300 временных интервалов, внутри каждого из которых суммируется продолжительность состояний (групп УПР) одного вида, а время их начала выстраивается последовательно согласно истории.

| 6           | ыоор профиля         |       |       |                 |                        |              |                |                |                   |                    |         |           |
|-------------|----------------------|-------|-------|-----------------|------------------------|--------------|----------------|----------------|-------------------|--------------------|---------|-----------|
| Статусь     | ы 🗹 УПР              |       |       |                 |                        |              |                |                |                   |                    |         |           |
| Состояние   | Наименование         | Цex   | Номер | Инв.<br>номер   | Наименование<br>станка | Тип станка   | Дата<br>начала | Вемя<br>начала | Дата<br>окончания | Время<br>окончания | %       | Длит.     |
| ■ 1         | Станок выключен      | ⊟1    | 50    | <b>⊞</b> 0102   | KX-102                 | Sinumerik PL |                |                |                   |                    | 0.44%   | 1:28:02   |
|             |                      |       | 584   | <b>0302</b>     | UBZ-302                | Sinumerik PL | 19.05.2016     | 15:22:21       | 19.05.2016        | 15:32:28           | 0.05%   | 0:10:07   |
|             |                      |       |       |                 |                        |              |                |                |                   |                    | 0.05%   | 0:10:07   |
|             |                      |       | 602   | <b>⊞ 0201/1</b> | TNC-620                | Sinumerik PL |                |                |                   |                    | 0.04%   | 0:07:54   |
|             |                      |       | 603   | <b>E</b> 0202   | TNC-620                | Sinumerik PL |                |                |                   |                    | 0.28%   | 0:56:14   |
|             |                      |       | 698   | <b>⊞ 0203</b>   | UBZ-203                | Sinumerik PL |                |                |                   | 1                  | 5.48%   | 18:25:07  |
|             |                      |       | Итого |                 |                        |              |                |                |                   |                    | 6.29%   | 21:07:24  |
|             |                      | Итого |       |                 |                        |              |                |                |                   |                    | 6.29%   | 21:07:24  |
| <b>2</b>    | Аварийная остановка  |       |       |                 |                        |              |                |                |                   |                    | 0.04%   |           |
| <b>B</b> 3  | Вспомогат.время      |       |       |                 |                        |              |                |                |                   |                    | 0.29%   |           |
| ■ 4         | Прогрев,смазка шпин. |       |       |                 |                        |              |                |                |                   |                    | 0.50%   |           |
| ■ 6         | Опер. не реагирует   |       |       |                 |                        |              |                |                |                   |                    | 36.82%  |           |
| ₿ 7         | Изгот.детали по УП   |       |       |                 |                        |              |                |                |                   |                    | 35.47%  |           |
| ₿           | Изготов.детали (низ) |       |       |                 |                        |              |                |                |                   |                    | 13.20%  |           |
| <b>9</b>    | Изготов.детали (выс) |       |       |                 |                        |              |                |                |                   |                    | 1.87%   |           |
| <b>1</b> 0  | Остановка подачи     |       |       |                 |                        |              |                |                |                   |                    | 2.18%   |           |
| <b>⊞</b> 14 | ПЗВ                  |       |       |                 |                        |              |                |                |                   |                    | 3.35%   |           |
| Итого       |                      |       |       |                 |                        |              |                |                |                   |                    | 100.00% | 336:00:00 |

#### 4.8.1 Профиль состояний

Рисунок 27 – Профиль состояний

Профиль состояний содержит:

- - Номер состояния;
  - Наименование состояния;
  - Группа УПР.
- Информацию по станку (информация о состояниях каждого отдельного станка раскрывается с помощью кнопки , обратная группировка выполняется с помощью ::
  - Номер Цеха;
  - Номер станка в цехе;
  - Инвентарный номер станка;
  - Наименование станка;
  - Тип станка.
- Информацию о временах состояния:
  - Дата начала;
  - Время начала;
  - Дата окончания;

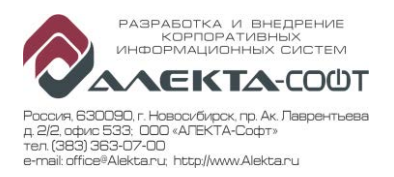

- Время окончания;
- Количество состояний;
- Информация о длительности состояния:
  - Доля длительности каждого состояния станка в общей длительности с промежуточным итогом;
  - Длительность состояния с промежуточным итогом по каждому состоянию.

### 4.8.2 Профиль групп УПР

| 1             | Выбор профиля              |       |       |               |                        |              |                |                |                   |                    |         |           |
|---------------|----------------------------|-------|-------|---------------|------------------------|--------------|----------------|----------------|-------------------|--------------------|---------|-----------|
| Статус        | ы 🛛 УПР                    |       |       |               |                        |              |                |                |                   |                    |         |           |
| Группа<br>УПР | Наименование               | Цех   | Номер | Инв.<br>номер | Наименование<br>станка | Тип станка   | Дата<br>начала | Вемя<br>начала | Дата<br>окончания | Время<br>окончания | %       | Длит.     |
| ⊞1            | Вспомогательное<br>время   | Итого |       |               |                        |              |                |                |                   |                    | 0.29%   | 0:58:11   |
| ∎ 4           | Простой -<br>перс.причина  |       |       |               |                        |              |                |                |                   |                    | 36.82%  | 123:41:55 |
| ⊟ 5           | Нераб.время, не            | ⊟1    | 50    | □ 0102        | KX-102                 | Sinumerik PL | 20.05.2016     | 13:40:07       | 20.05.2016        | 13:41:10           | 0.01%   | 0:01:03   |
|               | плановое                   |       |       |               |                        |              | 20.05.2016     | 13:41:10       | 20.05.2016        | 13:41:38           | 0.00%   | 0:00:28   |
|               |                            |       |       |               |                        |              |                |                |                   | I                  | 0.01%   | 0:01:31   |
|               |                            |       | 602   | 2             | TNC-620                | Sinumerik PL |                |                |                   |                    | 0.01%   | 0:02:11   |
|               |                            |       | 603   | 0202 ⊞        | TNC-620                | Sinumerik PL |                |                | I                 | III                | 0.02%   | 0:04:12   |
|               |                            |       | 698   | € 0203        | UBZ-203                | Sinumerik PL |                |                |                   |                    | 0.00%   | 0:00:27   |
|               |                            |       | Итого |               |                        |              |                |                |                   |                    | 0.04%   | 0:08:21   |
|               |                            |       |       |               |                        |              |                |                |                   |                    | 0.04%   | 0:08:21   |
| ⊞7            | Наладка                    |       |       |               |                        |              |                |                |                   |                    | 3.35%   | 11:16:04  |
| <b>9</b>      | Холостой ход               |       |       |               |                        |              |                |                |                   |                    | 2.18%   | 7:19:05   |
| <b>⊞</b> 10   | Станок выключен            |       |       |               |                        |              |                |                |                   |                    | 6.29%   | 21:07:24  |
| ⊞ 11          | Осн. время<br>производства |       |       |               |                        |              |                |                |                   |                    | 51.04%  | 171:29:00 |
| Итого         |                            |       |       |               |                        |              |                |                |                   |                    | 100.00% | 336:00:00 |

Рисунок 28 – Профиль групп УПР

Профиль групп УПР содержит следующую информацию:

- - Номер группы УПР;
  - Наименование группы УПР;
- - Номер Цеха;
  - Номер станка в цехе;
  - Инвентарный номер станка;
  - Наименование станка;
  - Тип станка;
- Информация о временах группы УПР:
  - Дата начала;
  - Время начала;
  - Дата окончания;
  - Время окончания;
- Информация о длительности группы УПР:
  - Доля длительности каждой группы УПР станка в общей длительности с промежуточным итогом;

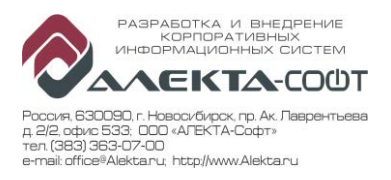

## – Длительность группы УПР с промежуточным итогом по каждой группе.

### 4.8.3 Поля отбора

| Дата начала             | 04.07.2016                      | Время начала        | 00:00:00                      |
|-------------------------|---------------------------------|---------------------|-------------------------------|
| Дата окончания          | 06.07.2016                      | Время окончания     | 00:00:00                      |
| Организационная единица | НЗМ; НЗМ~ПК-1; НЗМ~ПК-1~Ц€ ♥    | Наименование станка |                               |
| Группа УПР              | Вспомогательное время; Простс 💌 | Состояние           | Не определен; Станок выключ 💌 |
| Текущее состояние       | Отображать 🗸                    | Выбор станка по     | Инв. номер 🗸                  |
| Список станков          | 557; 77777; 13101; 29628; 428   |                     |                               |

### Рисунок 29 – Поля отбора

Отчет имеет поля отбора:

- Дата:
  - Дата начала;
  - Время начала;
  - Дата окончания;
  - Время окончания;
- Принадлежность цеховой структуре:
  - Организационная единица составные наименования всех структурных подразделений;
- Станок:
  - Выбор станка по;
  - Список станков;
  - Наименование станка;
- Состояние:
  - Принадлежность состояния «Группе УПР»;
  - Наименование состояния.

### 4.9 Отчет «Профиль станков»

| Вызов | Главная 🗆 Отчеты 🗆 🗆 Мониторинг станков 🗆 🗆 Профиль станков |
|-------|-------------------------------------------------------------|
|       | (Профиль станков, гистограмма)                              |

Отчет «Профиль станков» предназначен для одновременного отображения состояний группы станков в виде диаграммы Ганта и таблицы в заданном периоде. В отчете подсчитывается длительность каждого состояния станка и доля состояния в общей длительности работы станка. Также в данном отчете имеется общий профиль состояний или групп УПР по каждому станку. С данного отчета можно открыть отчет Диаграмма ганта для конкретного станка с заполненными полями отбора.

Профиль станков можно сформировать по состояниям или группам УПР.

Отображаемые данные зависят от выбранного профиля: состояния или группа УПР. Если в выбранном интервале количество строк превышает максимально допустимое, формируется укрупненный отчет. Период отчета разбивается на 150-300 временных

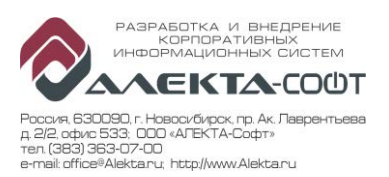

интервалов, внутри каждого из которых суммируется продолжительность состояний (групп УПР) одного вида, а время их начала выстраивается последовательно согласно истории.

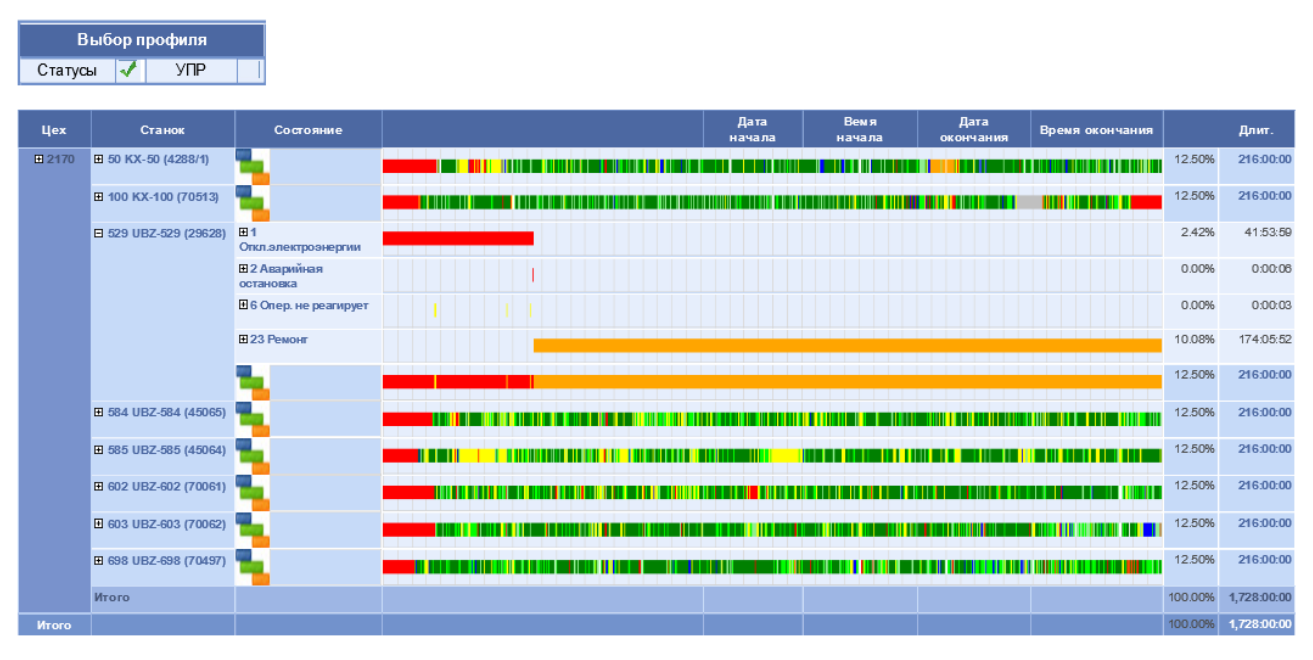

#### 4.9.1 Профиль станков по состояниям

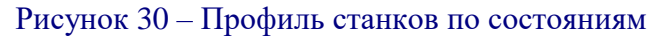

Профиль станков по состояниям содержит:

- Информацию по станку (информация о состояниях каждого отдельного станка раскрывается с помощью кнопки •, обратная группировка выполняется с помощью ::
  - Номер Цеха;
    - Станок: номер станка в цехе, наименование станка, инвентарный номер станка;
- Информацию по состоянию (информация о каждом отдельном состоянии раскрывается с помощью кнопки , обратная группировка выполняется с помощью ::
  - Номер состояния;
  - Наименование состояния;
  - Дата начала;
  - Время начала;
  - Дата окончания;
  - Время окончания;
- Информацию о длительности состояния:
  - Доля длительности состояния в общем отобранном периоде с промежуточным итогом по каждому состоянию;
  - Длительность состояния с промежуточным итогом по каждому состоянию.

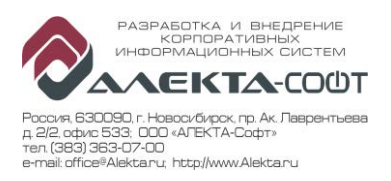

## 4.9.2 Профиль станков по группам УПР

| E             | выбор профиля             |                             |                                                                                                    |                  |
|---------------|---------------------------|-----------------------------|----------------------------------------------------------------------------------------------------|------------------|
| Статус        | ъ   УПР                   | 1                           |                                                                                                    |                  |
|               | 1                         |                             |                                                                                                    |                  |
| Цex           | Станок                    | Группа УПР                  | Дата Вемя Дата<br>начала начала окончания Время окончания                                                                                                    | Длит.            |
| <b>1</b> 2170 | ■ 50 KX-50 (4288/1)       | 1 Оперативное время         |                                                                                                    | 9.16% 158:14     |
|               |                           | <b>⊞</b> 2∏3B               | THE REPORT OF THE REPORT OF THE PARTY OF THE PARTY OF T | 0.21% 3:33       |
|               |                           | Вспомогательное<br>время    | a a a a a a a a a a a a a a a a a a a                                                                                                    | 0.39% 6:43       |
|               |                           | ⊞ 4 Организационный простой |                                                                                                    | 1.61% 27:48      |
|               |                           | ⊞ 5 Аварийный простой       |                                                                                                    | 0.04% 0:36       |
|               |                           | ⊞ 6 Нерабочее время         |                                                                                                    | 1.10% 18:56      |
|               |                           | ⊞7 NNP                      |                                                                                                    | 0.00% 0:02       |
|               |                           | ⊞9 Нет данных станка        | Данные недоступны                                                                                                    | 0.01% 0:05       |
|               |                           | <b>N</b> 1                  |                                                                                                    | 12.50% 216:00    |
|               | ■ 100 KX-100 (70513)      | <b>N</b> 1                  |                                                                                                    | 12.50% 216:00    |
|               | 529 UBZ-529 (29628)     1 | S                           |                                                                                                    | 12.50% 216:00    |
|               | 1 584 UBZ-584 (45065)     | S. 1                        |                                                                                                    | 12.50% 216:00    |
|               | ± 585 UBZ-585 (45064)     | S                           |                                                                                                    | 12.50% 216:00    |
|               | ■ 602 UBZ-602 (70061)     | <b>1</b>                    |                                                                                                    | 12.50% 216:00    |
|               | ■ 603 UBZ-603 (70062)     | s -                         |                                                                                                    | 12.50% 216:00    |
|               |                           | <b>1</b>                    |                                                                                                    | 12.50% 216:00    |
|               | Итого                     |                             |                                                                                                    | 100.00% 1,728:00 |
| Итого         |                           |                             |                                                                                                    | 100.00% 1,728:00 |

Рисунок 31 – Профиль станков по группам УПР

Профиль станков по группам УПР содержит:

- - Номер Цеха;
    - Станок: номер станка в цехе, наименование станка, инвентарный номер станка;
- Информацию по группе УПР (информация о каждой отдельной группе УПР раскрывается с помощью кнопки 🗉, обратная группировка выполняется с помощью 🗉):
  - Номер группы УПР;
  - Наименование группы УПР;
  - Дата начала;
  - Время начала;
  - Дата окончания;
  - Время окончания.
- Информацию о длительности группы УПР:
  - Доля длительности группы УПР в общем отобранном периоде с промежуточным итогом по каждой группе УПР;
  - Длительность УПР с промежуточным итогом по каждой группе УПР.

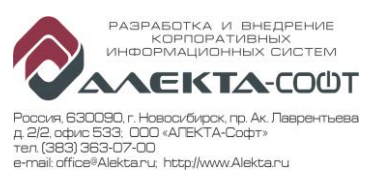

## 4.9.3 Поля отбора

| Дата начала             | 01.09.2016                      | Время начала        | 00:00:00                      |
|-------------------------|---------------------------------|---------------------|-------------------------------|
| Дата окончания          | 30.09.2016                      | Время окончания     | 00:00:00                      |
| Организационная единица | НЗМ; НЗМ∼ПК-1; НЗМ∼ПК-1∼Ц€      | Наименование станка |                               |
| Группа УПР              | Вспомогательное время; Простс 💌 | Состояние           | Не определен; Станок выключ 💌 |
| Выбор станка по         | Инв. номер 🗸                    | Список станков      | 557; 77777; 13101; 29628; 428 |
| Незавершенное сост      | Не отображать 🗸                 |                     |                               |

## Рисунок 32 – Поля отбора

Отчет имеет поля отбора:

- Дата:
  - Дата начала;
  - Время начала;
  - Дата окончания;
  - Время окончания;
- Принадлежность цеховой структуре:
  - Организационная единица составные наименования всех структурных подразделений;
- Станок:
  - Выбор станка по;
  - Список станков;
  - Наименование станка;
- Состояние:
  - Принадлежность состояния «Группе УПР»;
  - Наименование состояния.

### 4.10 Отчет «Профиль станков, круговой»

| Вызов | Главная 🗆 🗆 Отчеты 🗆 🗆 Мониторинг станков 🗆 🗆 Профиль станков |
|-------|---------------------------------------------------------------|
|       | круговой (Профиль станков, круговая диаграмма)                |

Отчет «Профиль станков круговой» предназначен для формирования профиля станков в виде круговой диаграммы за определенный период времени с группировкой состояний каждого станка по группе УПР, подсчетом доли каждого состояния в общем времени работы станка, а также деления общего выбранного периода по станкам.

С помощью данного отчета можно формировать такие отчетные данные как, например, доля производительного времени одного станка в общем фонде производительного времени.

Отчет состоит из двух блоков: профиль станков, диаграмма времен станков.

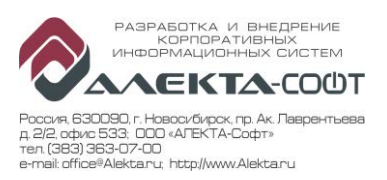

## 4.10.1 Профиль станков

| Производство | Цex  | Номерв<br>цехе | Инв. номер | Наименование | Тип станка | Группа УПР              | Состояние  |                  | Дата<br>начала | Время<br>начала | Дата<br>окончания | Время<br>окончания | Длительно | ительность |  |
|--------------|------|----------------|------------|--------------|------------|-------------------------|------------|------------------|----------------|-----------------|-------------------|--------------------|-----------|------------|--|
| ⊞ ПК-1       |      | 🗆 15           | 70015      | MCV-1020A    | FANUC      | Вспомогательное         | 3          | Вспомогат.время  | 05.04.2017     | 19:14:09        | 05.04.2017        | 19:18:59           | 0:04:50   | 0.06%      |  |
|              |      |                |            |              |            | время                   |            |                  | Итого          |                 |                   |                    | 0:04:50   | 0.06%      |  |
|              |      |                |            |              |            |                         | <b>1</b> 0 | Остановка подачи | Итого          |                 |                   |                    | 1:41:07   | 1.17%      |  |
|              |      |                |            |              |            |                         | ⊞ 34 F     |                  | Итого          |                 |                   |                    | 0:08:06   | 0.09%      |  |
|              |      |                |            |              |            |                         | Итог       |                  |                |                 |                   |                    | 1:54:03   | 1.32%      |  |
|              |      |                |            |              |            | 🗄 Нерабочее время       | Итог       |                  |                |                 |                   |                    | 10:07:51  | 7.04%      |  |
|              |      |                |            |              |            | Оперативное время       | Итог       |                  |                |                 |                   |                    | 52:48:30  | 36.67%     |  |
|              |      |                |            |              |            | Организационный простой | Итог       |                  |                |                 |                   |                    | 4:11:04   | 2.91%      |  |
|              |      |                |            |              |            | ⊞пзв                    | Итог       |                  |                |                 |                   |                    | 2:58:32   | 2.07%      |  |
|              |      |                |            |              |            | Итог                    |            |                  |                |                 |                   |                    | 72:00:00  | 50.00%     |  |
|              |      | <b>±</b> 37    | 70037      | C-30U (1)    | HEDENHAIN  | Итог                    |            |                  |                |                 |                   |                    | 72:00:00  | 50.00%     |  |
|              |      | Итог           |            |              |            |                         |            |                  |                |                 |                   |                    | 144:00:00 | 100.00%    |  |
|              | Итог |                |            |              |            |                         |            |                  |                |                 |                   |                    | 144:00:00 | 100.00%    |  |
| Итог         |      |                |            |              |            |                         |            |                  |                |                 |                   |                    | 144:00:00 | 100.00%    |  |

Рисунок 33 – Профиль станков подробный

Если количество строк превышает максимально допустимое, формируется сводный отчет. Считается суммарная длительность каждого состояния для каждого станка. В таблице не заполняются поля: дата и время начала, дата и время окончания. количество строк превышает максимально допустимое, сформирован укрупненный отчет

| Производство | Цex  | Номерв<br>цехе | Инв. номер | Наименование | Тип станка | Группа УПР               | Состояние |                     | Дата<br>начала | Время<br>начала | Дата<br>окончания | Время<br>окончания | Длительно | сть   |
|--------------|------|----------------|------------|--------------|------------|--------------------------|-----------|---------------------|----------------|-----------------|-------------------|--------------------|-----------|-------|
| 💷 ПК-1       | 2130 | 🖽 <b>1</b> 5   | 70015      | MCV-1020A    | FANUC      | Аварийный                | 2         | Аварийная остановка |                |                 |                   |                    | 0:20:18   | 0.00% |
|              |      |                |            |              |            | простой                  |           |                     | Итого          |                 |                   |                    | 0:20:18   | 0.00% |
|              |      |                |            |              |            |                          | Итог      |                     |                |                 |                   |                    | 0:20:18   | 0.00% |
|              |      |                |            |              |            | Вспомогательное<br>время | Итог      |                     |                |                 |                   |                    | 62:04:35  | 0.36% |
|              |      |                |            |              |            | Нерабочее время          | Итог      |                     |                |                 |                   |                    | 87:10:45  | 0.50% |
|              |      |                |            |              |            | • Оперативное время      | Итог      |                     |                |                 |                   |                    | 595:23:01 | 3.45% |
|              |      |                |            |              |            | Организационный простой  | Итог      |                     |                |                 |                   |                    | 68:58:56  | 0.40% |
|              |      |                |            |              |            | ■ ПЗВ                    | Итог      |                     |                |                 |                   |                    | 50:02:25  | 0.29% |
|              |      |                |            |              |            | Итог                     |           |                     |                |                 |                   |                    | 864:00:00 | 5.00% |
|              |      | <b>±</b> 37    | 70037      | C-30U (1)    | HEIDENHAIN | Итог                     |           |                     |                |                 |                   |                    | 864:00:00 | 5.00% |
|              |      | 🖬 3.43         | 45343      | DMU 60 (4)   |            | Итог                     |           |                     |                |                 |                   |                    | 00-00-130 | 5.00% |

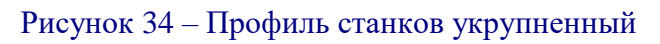

Профиль содержит:

- - Наименование производства;
  - Номер Цеха;
  - Номер станка в цехе;
  - Инвентарный номер станка;
  - Наименование станка;
  - Тип станка.
- Информацию по состоянию (информация о каждом отдельном состоянии раскрывается с помощью кнопки , обратная группировка выполняется с помощью :):
  - Группа УПР;
  - Номер состояния;
  - Наименование состояния;
  - Дата начала;
  - Время начала;
  - Дата окончания;
  - Время окончания.

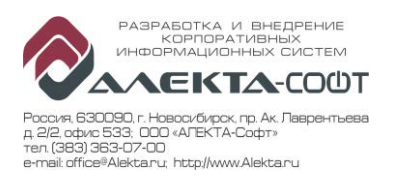

- Информацию о длительности состояния:
  - Длительность состояния с промежуточным итогом по каждому состоянию;
  - Доля длительности состояния в общем отобранном периоде с промежуточным итогом по каждому состоянию.

4.10.2 Диаграмма времен станков

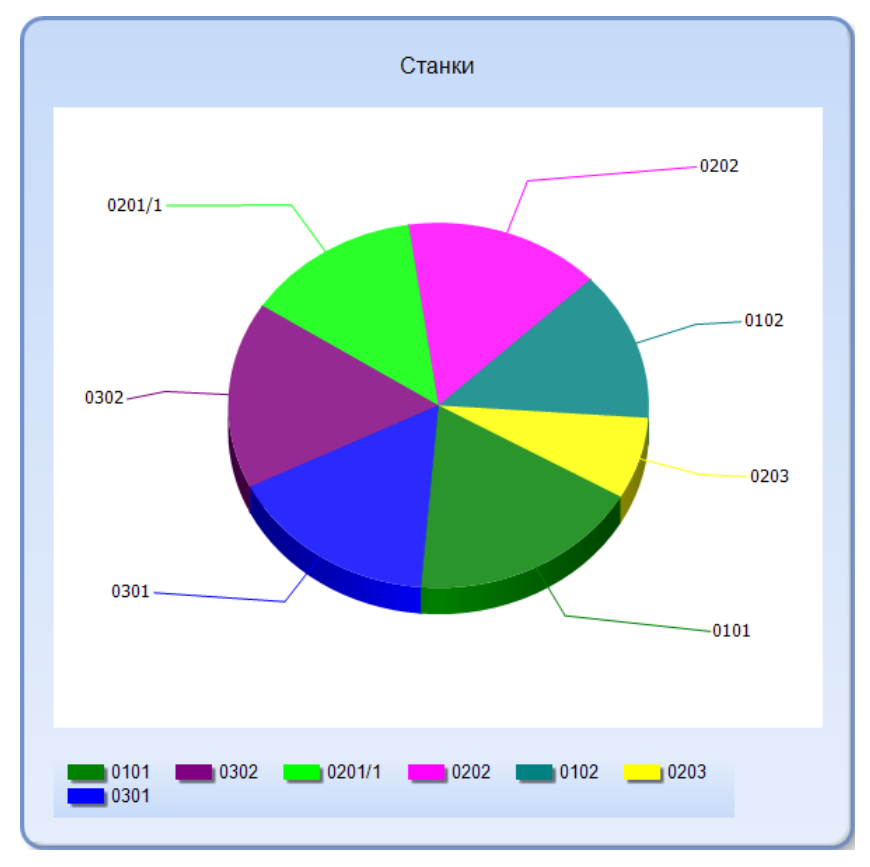

#### Рисунок 35 – Диаграмма времен станков

Диаграмма отображает долю времени состояния каждого станка в общей длительности выбранного периода времени. При наведении курсора мыши на тот или иной сектор отображается информация в виде всплывающего окна, где указано время, инвентарный номер, доля в %.

#### 4.10.3 Поля отбора

| Дата начала             | 01.08.2016                       | Время начала        | 00:00:00                      |
|-------------------------|----------------------------------|---------------------|-------------------------------|
| Дата окончания          | 30.09.2016                       | Время окончания     | 00:00:00                      |
| Организационная единица | НЗМ; НЗМ∼ПК-1; НЗМ∼ПК-1∼Ц€ ▼     | Наименование станка |                               |
| Группа УПР              | В спомогательное время; Простс 💙 | Состояние           | Не определен; Станок выключ   |
| Выбор станка по         | Инв. номер 🗸                     | Список станков      | 557; 77777; 13101; 29628; 428 |
| Подробность             | Подробны й 🗸                     |                     |                               |

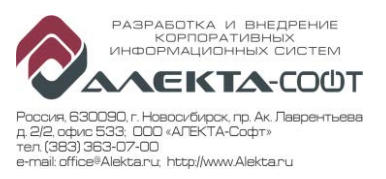

### Рисунок 36 – Поля отбора

Отчет имеет поля отбора:

- Дата:
  - Дата начала;
  - Время начала;
  - Дата окончания;
  - Время окончания;
- Принадлежность цеховой структуре:
  - Организационная единица составные наименования всех структурных подразделений;
- Станок:
  - Выбор станка по;
  - Список станков;
  - Наименование станка;
- Состояние:
  - Принадлежность состояния «Группе УПР»;
  - Наименование состояния.
- Подробность:
  - Подробный;
  - Сводный.

## 4.11 Отчет «События и срабатывания»

| Вызов | Главная 🗆 🗆 Отчеты 🗆 🗆 Мониторинг станков 🗆 🗆 События и  |
|-------|----------------------------------------------------------|
|       | срабатывания (Последовательность событий и срабатываний) |

Отчет «События и срабатывания» предназначен для подсчета зарегистрированных событий на станке за определенный период времени с группировкой данных по событиям с указанием количества зарегистрированных событий, а также доли события в общем количестве событий.

Отчет состоит из двух блоков: таблицы зарегистрированных событий со значениями и круговой диаграммы количества событий.

### 4.11.1 Таблица зарегистрированных событий со значениями

| Событие           | Значение | Цex | Номер | Инв.<br>номер | Наименование<br>станка | Дата<br>события | Время<br>события | Количе | ство  |
|-------------------|----------|-----|-------|---------------|------------------------|-----------------|------------------|--------|-------|
| EmergencyStop     | 1        | 1   | 50    | 0102          | KX-102                 | 25.05.2016      | 03:43:07         | 1      | 0.05% |
|                   | 1        | 1   | 50    | 0102          | KX-102                 | 25.05.2016      | 10:02:10         | 1      | 0.05% |
|                   | 1        | 1   | 50    | 0102          | KX-102                 | 25.05.2016      | 10:14:51         | 1      | 0.05% |
|                   | 1        | 1   | 50    | 0102          | KX-102                 | 25.05.2016      | 16:40:50         | 1      | 0.05% |
|                   |          |     |       |               |                        |                 |                  | 4      | 0%    |
| ⊞ Ошибка          |          |     |       |               |                        |                 |                  | 1623   | 88%   |
|                   |          |     |       |               |                        |                 |                  | 51     | 3%    |
| Смена инструмента |          |     |       |               |                        |                 |                  | 49     | 3%    |
|                   |          |     |       |               |                        |                 |                  | 124    | 7%    |
| Итого             |          |     |       |               |                        |                 |                  | 1851   | 100%  |

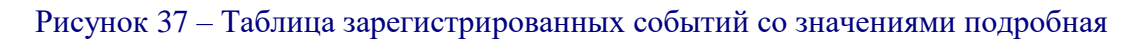

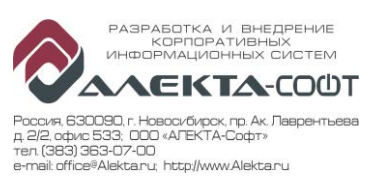

Если количество строк превышает максимально допустимое, формируется укрупненный отчет. Считается общее количество событий одного вида для каждого станка. В таблице не выводятся поля: значение, дата и время. Количество строк превышает максимально допустимое, сформирован укрупненный отчет

| Событие                          | Значение | Цex  | Номер<br>в цехе | Инв. номер | Наименование | Дата | Время | Количео<br>событ | тво<br>ИЙ |
|----------------------------------|----------|------|-----------------|------------|--------------|------|-------|------------------|-----------|
| Emergency Stop                   |          | 2170 | 529             | 29628      | UBZ-529      |      |       | 8                | 0.00%     |
|                                  |          | 2170 | 50              | 4288/1     | KX-50        |      |       | 34               | 0.01%     |
|                                  |          | 2170 | 585             | 45064      | UBZ-585      |      |       | 35               | 0.01%     |
|                                  |          | 2170 | 584             | 45065      | UBZ-584      |      |       | 50               | 0.01%     |
|                                  |          | 2130 | 342             | 45342      | DMU-60 (1)   |      |       | 75               | 0.01%     |
|                                  |          | 2130 | 343             | 45343      | DMU-60 (2)   |      |       | 64               | 0.01%     |
|                                  |          | 2130 | 15              | 70015      | M CV-1020A   |      |       | 15               | 0.00%     |
|                                  |          | 2130 | 37              | 70037      | C-30U (1)    |      |       | 4489             | 0.71%     |
|                                  |          | 2170 | 602             | 70061      | UBZ-602      |      |       | 128              | 0.02%     |
|                                  |          | 2170 | 603             | 70062      | UBZ-603      |      |       | 130              | 0.02%     |
|                                  |          | 2130 | 475             | 70475      | M CV -720    |      |       | 7                | 0.00%     |
|                                  |          | 2130 | 476             | 70476      | M CV-1450    |      |       | 63               | 0.01%     |
|                                  |          | 2130 | 495             | 70495      | C-30U (2)    |      |       | 4717             | 0.74%     |
|                                  |          | 2130 | 496             | 70496      | C-42         |      |       | 53               | 0.01%     |
|                                  |          | 2170 | 698             | 70497      | UBZ-698      |      |       | 118              | 0.02%     |
|                                  |          | 2480 | 896             | Л70896     | KTC 4000 (1) |      |       | 48               | 0.01%     |
|                                  |          | 2480 | 897             | Л70897     | KTC 4000 (2) |      |       | 47               | 0.01%     |
|                                  |          |      |                 |            |              |      |       | 10081            | 1.59%     |
| □ Вывод текста                   |          |      |                 |            |              |      |       | 108              | 0.02%     |
| 🛙 Датчик вибраций-предупреждение |          |      |                 |            |              |      |       | 1118             | 0.18%     |
| Датчик вибраций- столкновение    |          |      |                 |            |              |      |       | 179              | 0.03%     |
| ⊞ Датчик усилия - предупреждение |          |      |                 |            |              |      |       | 28               | 0.00%     |
|                                  |          |      |                 |            |              |      |       | 27               | 0.00%     |

Рисунок 38 – Таблица зарегистрированных событий укрупненная

Таблица содержит:

- Информацию по событию (информация о событиях каждого отдельного станка раскрывается с помощью кнопки , обратная группировка выполняется с помощью ::
  - Наименование события;
  - Значение;
  - Номер Цеха;
  - Номер станка в цехе;
  - Инвентарный номер станка;
  - Наименование станка;
  - Тип станка.
  - Дата события;
  - Время события;
  - Количество зарегистрированных событий с промежуточным итогом;
  - Доля количества зарегистрированных событий в общем количестве с промежуточным итогом.

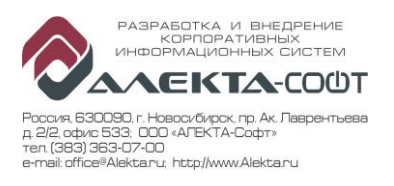

#### 4.11.2 Диаграмма количества событий

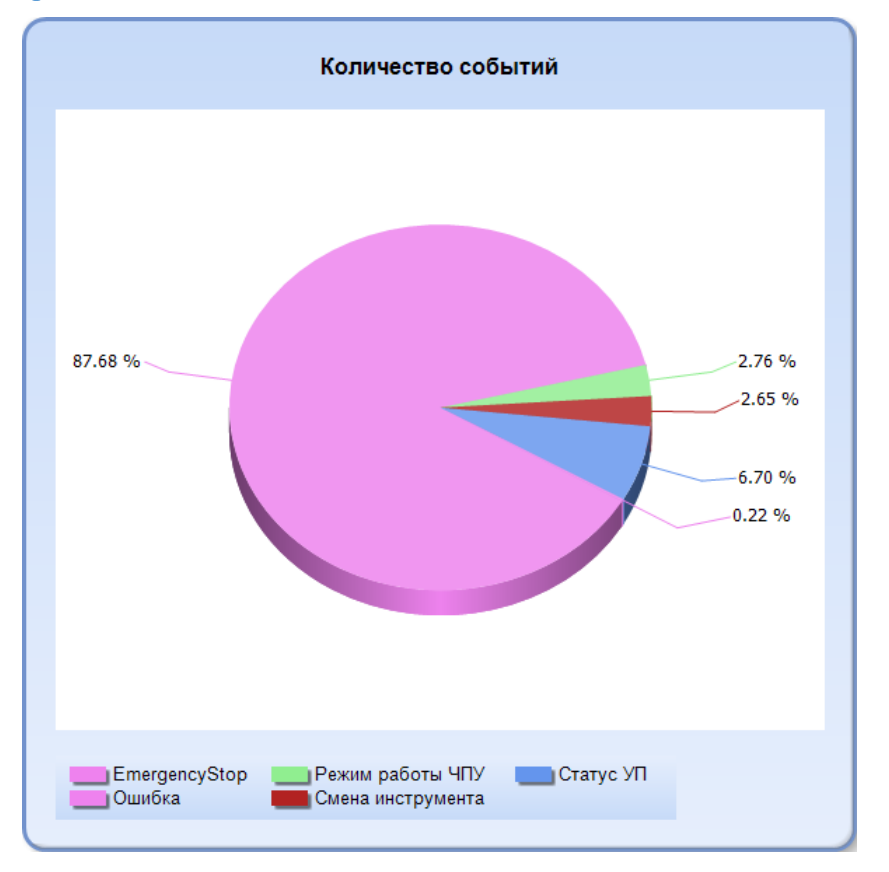

Рисунок 39 – Диаграмма количества событий

В зависимости от режима в отчете может выводиться три различных диаграммы:

- Количество событий Показывает процент каждого вида событий для выбранного набора станков. Диаграмма выводится, если выбрано более одного вида событий.
- Количество событий по станкам Показывает раскладку одного вида событий для выбранного набора станков. Диаграмма выводится, если выбрано одно событие и множество машин.
- Количество срабатываний по станкам Показывает для одного вида событий и одного станка, процент по различным значениям триггера. Диаграмма выводится, если выбран один станок и один тип события.

### 4.11.3 Поля отбора

| Дата начала             | 01.05.2016                      | Время начала        | 00:00:00   |
|-------------------------|---------------------------------|---------------------|------------|
| Дата окончания          | 28.08.2016                      | Время окончания     | 00:00:00   |
| Организационная единица | ~                               | Наименование станка |            |
| Наименование события    | Дверь рабочей зоны ; Дверь ра 💌 | Подробность         | Сводны й 🗸 |
| Выбор станка по         | <Вы берите значение > 🗸         | Список станков      | <b>~</b>   |

### Рисунок 40 – Поля отбора

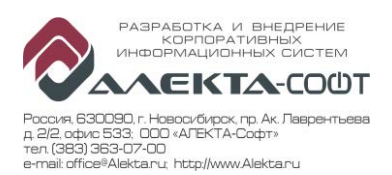

Отчет имеет поля отбора:

- Дата:
  - Дата начала;
  - Время начала;
  - Дата окончания;
  - Время окончания;
- Принадлежность цеховой структуре:
  - Организационная единица составные наименования всех структурных подразделений;
- Станок:
  - Выбор станка по;
  - Список станков;
  - Наименование станка;
- Наименование события.
- Подробность:
  - Подробный;
  - Сводный.

### 4.12 Отчет «События по кадрам»

| Вызов | Главная 🗆 🗆 Отчеты 🗆 🗆 Мониторинг станков 🗆 🗆 События по |
|-------|----------------------------------------------------------|
|       | кадрам (Распределение событий по кадрам одного станка)   |

Отчет «События по кадрам» предназначен для отображения номеров кадра УП по зарегистрированным события на станке за определенный период времени.

Отчет состоит из двух блоков: таблицы номеров кадра УП по событиям и графика номеров кадра УП.

| Событие        | Кадр УП | Время               | Значение | Скрыто событий |
|----------------|---------|---------------------|----------|----------------|
| Emergency Stop | 0       | 13.04.2017 09:57:09 | 1        | 0              |
|                | 0       | 13.04.2017 10:57:45 | 1        | 0              |
|                | 0       | 13.04.2017 12:06:43 | 1        | 0              |
|                | 0       | 13.04.2017 12:47:08 | 1        | 0              |
|                | 0       | 13.04.2017 14:47:43 | 1        | 0              |
|                | 0       | 14.04.2017 15:25:10 | 1        | 0              |
|                | 0       | 14.04.2017 15:29:07 | 1        | 0              |
|                | 0       | 14.04.2017 15:54:06 | 1        | 0              |
|                | Итог    |                     | 8        | 0              |
| ⊡ Ошибка       | Итог    |                     | 179      | 0              |
| ⊞ Статус УП    | Итог    |                     | 8        | 0              |
| Итог           |         |                     | 195      | 0              |

## 4.12.1 Таблица номеров кадра УП по событиям

#### Рисунок 41 – Таблица номеров кадра УП по событиям подробная

Если количество строк превышает максимально допустимое, формируется укрупненный отчет. Считается количество скрытых событий одного вида для станка. В поле время указывается временной интервал, в течении которого произошли указанные события.

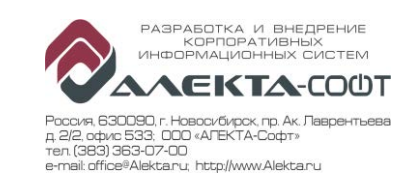

| Событие                          | Кадр УП | Время                             | Значение | Скрыто событий |  |
|----------------------------------|---------|-----------------------------------|----------|----------------|--|
| Emergency Stop                   | Итог    |                                   | 28       | 4205           |  |
| 🛙 Датчик вибраций-предупреждение | Итог    |                                   | 88       | 10470          |  |
| ⊞ Ошибка                         | Итог    |                                   | 35       | 1519           |  |
| ⊞ Режим работы ЧПУ               | Итог    |                                   | 17       | 514            |  |
| 🗖 Смена инструмента              | 351     | с 02.04.2017 10:23:18 по 11:57:55 | 6        | 45             |  |
|                                  | 32      | с 03.04.2017 03:44:05 по 05:18:42 | 15       | 44             |  |
|                                  | 100     | с 05.04.2017 23:32:36 по 01:07:13 | 6        | 18             |  |
|                                  | 774     | с 06.04.2017 01:07:13 по 02:41:50 | 3        | 21             |  |
|                                  | 3060    | с 30.03.2017 22:27:52 по 00:02:29 | 15       | 8              |  |
|                                  | 3062    | с 31.03.2017 04:46:20 по 06:20:57 | 15       | 17             |  |
|                                  | 3063    | с 31.03.2017 06:20:57 по 07:55:34 | 15       | 11             |  |
|                                  | 6656    | с 31.03.2017 14:14:02 по 15:48:39 | 2        | 16             |  |
|                                  | 6656    | с 31.03.2017 20:32:30 по 22:07:07 | 2        | 0              |  |
|                                  | Итог    |                                   | 9        | 180            |  |
| 🗉 Статус УП                      | Итог    |                                   | 47       | 1142           |  |
| Итог                             |         |                                   | 224      | 18030          |  |

## Рисунок 42 – Укрупненная таблица номеров кадров УП по событиям

Таблица содержит:

- Информацию по событию (информация о каждом отдельного событии станка раскрывается с помощью кнопки , обратная группировка выполняется с помощью ::
  - Наименование события;
  - Кадр УП;
  - Дату и время события;
  - Значение.

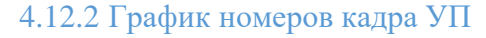

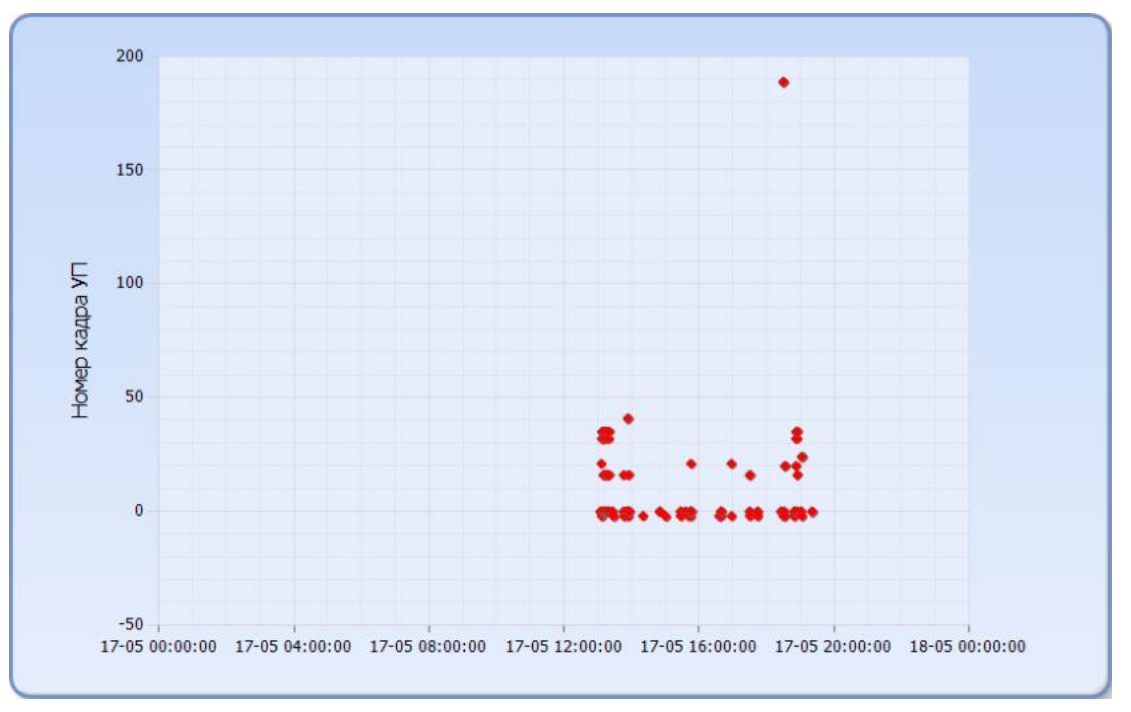

### Рисунок 43 – График номеров кадра УП

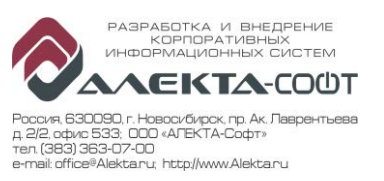

График представляет собой точечную диаграмму событий с осями «Номер кадра УП» и «Время». При наведении курсора мыши на каждую «точку» (событие) отображается следующая информация в виде всплывающей подсказки:

- Наименование события;
- Значение;
- Номер УП;
- Имя УП;
- Длина;
- Радиус;
- Содержимое.

### 4.12.3 Поля отбора

| Дата начала             | 01.09.2016                      | Время начала        | 00:00:00              |
|-------------------------|---------------------------------|---------------------|-----------------------|
| Дата окончания          | 09.09.2016                      | Время окончания     | 00:00:00              |
| Организационная единица | <Вы берите значение > 🗸         | Наименование станка |                       |
| min номер кадра УП      |                                 | тах номер кадра УП  |                       |
| Наименование события    | Дверь рабочей зоны ; Дверь ра 💌 | Выбор станка по     | <Выберите значение> 🗸 |
| Список станков          | ✓                               |                     |                       |
|                         |                                 |                     |                       |

#### Рисунок 44 – Поля отбора

Отчет имеет поля отбора:

- Дата:
  - Дата начала;
  - Время начала;
  - Дата окончания;
  - Время окончания;
- Принадлежность цеховой структуре:
  - Организационная единица составные наименования всех структурных подразделений;
- Станок:
  - Выбор станка по;
  - Список станков;
  - Наименование станка;
- Номер кадра УП:
  - min номер кадра УП;
  - тах номер кадра УП.
- Наименование события.

### 4.13 Отчет «События по станкам»

Вызов Главная О Отчеты О Мониторинг станков О События по станкам (Круговая диаграмма)

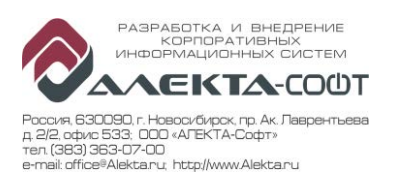

Отчет «События по станкам» предназначен для отображения последовательности зарегистрированных событий в виде таблицы за определенный период времени на конкретном станке. Если в поле отбора «Подробность» выбрано значение «Сводный», то в таблице отображаются сгруппированные значения по каждому событию станка. Также возможен переход на смежные отчеты с уже заполненными критериями отбора.

Отчет состоит из двух блоков: таблицы событий по станкам и круговой диаграммы с долями количества того или иного события станка в общем количестве.

### 4.13.1 Таблица событий по станкам

| Производство | Цex         | Номер<br>в цехе | Инв.<br>номер | Наименование | Дата       | Время      | Значение         | Событие                            | Кадр УП   | Имя<br>инструмента | Длина<br>инструмента | Радиус<br>инструмента | Блок                                                        | Количество<br>событий         | %     |       |
|--------------|-------------|-----------------|---------------|--------------|------------|------------|------------------|------------------------------------|-----------|--------------------|----------------------|-----------------------|-------------------------------------------------------------|-------------------------------|-------|-------|
| ■ ПК-1       | пк-1 🛛 2170 |                 | 584 45065     | UBZ-584      | 01.04.2017 | 00:38:28   | 1                | Датчик вибраций-<br>предупрекдение | 13023     | 2                  | 249.885              | 20.0549               | N2961 G0 X-73.151<br>Y 920.971 Z76.304<br>A 85.233 C-89.069 | 1                             | 0.12% |       |
|              |             |                 |               |              | 01.04.2017 | 01:01:32   | 5                | Статус УП                          | 0         | 0                  | 0                    | 0                     |                                                             | 1                             | 0.12% |       |
|              |             | (               |               |              | 01.04.2017 | 01:01:50   | 3                | Стату о УП                         | 23        | 0                  | 0                    | 0                     | N4 G1 G153 A0 C180<br>F10000.                               | 1                             | 0.12% |       |
|              |             |                 |               |              | 01.04.2017 | 01:02:23   | 15               | Сменаинструмента                   | 33        | 15                 | 0                    | 0                     | N14 G0 G153 X0 Y285                                         | 1                             | 0.12% |       |
|              |             |                 |               |              | 01.04.2017 | 01:03:42   | 5                | Статус УП                          | 0         | 0                  | 0                    | 0                     |                                                             | 1                             | 0.12% |       |
|              |             |                 |               |              |            | 01.04.2017 | 01:03:57         | 3                                  | Статус УП | 23                 | 0                    | 0                     | 0                                                           | N4 G1 G153 A0 C180<br>F10000. | 1     | 0.12% |
|              |             |                 |               | 01.04.2017   | 01:04:26   | 17         | Сменаинструмента | 33                                 | 17        | 0                  | 0                    | N14 G0 G153 X0 Y285   | 1                                                           | 0.12%                         |       |       |
|              |             |                 |               |              | 01.04.2017 | 01:06:24   | 1                | Датчик вибраций-<br>предупреждение | 116       | 17                 | 0                    | 0                     | N95 G0 G153 Z 100 D0                                        | 1                             | 0.12% |       |
|              |             |                 |               |              | 01.04.2017 | 01:06:56   | 5                | Стату с УП                         | 0         | 0                  | 0                    | 0                     |                                                             | 1                             | 0.12% |       |
|              |             |                 |               |              | 01.04.2017 | 01:07:05   | 3                | Статус УП                          | 23        | 0                  | 0                    | 0                     | N4 G1 G153 A0 C180<br>F10000.                               | 1                             | 0.12% |       |
|              |             |                 |               |              | 01.04.2017 | 01:07:33   | 1                | Датчик вибраций-<br>предупреждение | 33        | 18                 | 0                    | 0                     | N14 G0 G153 X0 Y285                                         | 1                             | 0.12% |       |
|              |             |                 |               |              | 01.04.2017 | 01:07:33   | 18               | Сменаинструмента                   | 33        | 18                 | 0                    | 0                     | N14 G0 G153 X0 Y285                                         | 1                             | 0.12% |       |
|              |             |                 |               |              | 01.04.2017 | 01:08:09   | 1                | Датчик вибраций-<br>предупреждение | 69        | 18                 | 0                    | 0                     | N48 G0 G153 Z 100 D0                                        | 1                             | 0.12% |       |
|              |             |                 |               |              | 01.04.2017 | 01:09:10   | 2                | Статус УП                          | 0         | 0                  | 0                    | 0                     |                                                             | 1                             | 0.12% |       |
|              |             |                 |               |              | 01.04.2017 | 01:09:10   | 5                | Статус УП                          | 0         | 0                  | 0                    | 0                     |                                                             | 1                             | 0.12% |       |

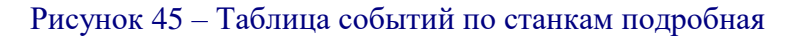

Если количество строк превышает максимально допустимое, формируется укрупненный отчет. Считается количество событий одного вида для каждого станка. Не заполняются полня: дата, время, значение, кадр УП, имя инструмента, длина инструмента, радиус инструмента, блок.

| Производство | Цex  | Номер<br>в цехе | Инв.<br>номер | Наименование | Дата            | Время | Значение | Событие          | Кадр УП | Имя<br>инструмента | Длина<br>инструмента | Радиус<br>инструмента | Блок | Количество<br>событий |         |
|--------------|------|-----------------|---------------|--------------|-----------------|-------|----------|------------------|---------|--------------------|----------------------|-----------------------|------|-----------------------|---------|
| 🖪 ПК-1       | 2170 | <b>5</b> 0      | 4288/1        | KX-50        |                 |       |          | Ошибка           |         |                    |                      |                       |      | 47                    | 0.02%   |
|              |      |                 |               |              |                 |       |          | Сменаинструмента |         |                    |                      |                       |      | 2                     | 0.00%   |
|              |      |                 |               |              |                 |       |          | Стату о УП       |         |                    |                      |                       |      | 2                     | 0.00%   |
|              |      |                 |               |              | 2               |       | Итог     |                  |         |                    |                      |                       |      | 51                    | 0.02%   |
|              |      | <b>100</b>      | 70513         | KX-100       | 🖂 <del>()</del> |       | Итог     |                  |         |                    |                      |                       |      | 49649                 | 23.69%  |
|              |      | ± 529           | 29628         | UBZ-529      | 24              |       | Итог     |                  |         |                    |                      |                       |      | 100                   | 0.05%   |
|              |      | € 584           | 45065         | UBZ-584      | ii 🏳            |       | Итог     |                  |         |                    |                      |                       |      | 16299                 | 7.78%   |
|              |      | ± 585           | 45064         | UBZ-585      | 24              |       | Итог     |                  |         |                    |                      |                       |      | 6536                  | 3.12%   |
|              |      | <b>€</b> 602    | 70061         | UBZ-602      | ii 🏳            |       | Итог     |                  |         |                    |                      |                       |      | 20923                 | 9.98%   |
|              |      | € 603           | 70062         | UEZ-603      | 24              |       | Итог     |                  |         |                    |                      |                       |      | 19586                 | 9.34%   |
|              |      | <b>E 698</b>    | 70497         | UBZ-698      | 24              |       | Итог     |                  |         |                    |                      |                       |      | 14095                 | 6.72%   |
|              |      |                 | Итог          |              |                 |       |          |                  |         |                    |                      |                       |      | 127239                | 60.71%  |
|              | 2130 |                 | Итог          |              |                 |       |          |                  |         |                    |                      |                       |      | 63740                 | 30.41%  |
|              | 2480 |                 | Итог          |              |                 |       |          |                  |         |                    |                      |                       |      | 18623                 | 8.88%   |
|              | Итог |                 |               |              |                 |       |          |                  |         |                    |                      |                       |      | 209602                | 100.00% |
| Итог         |      |                 |               |              |                 |       |          |                  |         |                    |                      |                       |      | 209602                | 100.00% |

Рисунок 46 – Таблица событий по станкам укрупненная

Таблица содержит:

- - Наименование производства;
  - Номер Цеха, переход к отчету:
  - События и срабатывания;
  - Номер станка в цехе;

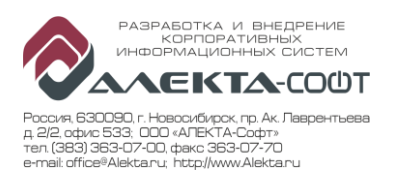

- Инвентарный номер станка;
- Наименование станка;
- Информацию по событию:
  - Дата события, переход к отчет:
    - События по кадрам;
    - События и срабатывания;
  - Время события;
  - Значение;
  - Наименование события;
  - Строка УП
  - Имя инструмента;
  - Длина инструмента;
  - Радиус инструмента;
  - Содержимое строки УП;
- Информацию о количестве:
  - Количество событий с промежуточным итогом;
  - Доля количества событий в общем итоге всех зарегистрированных событий.

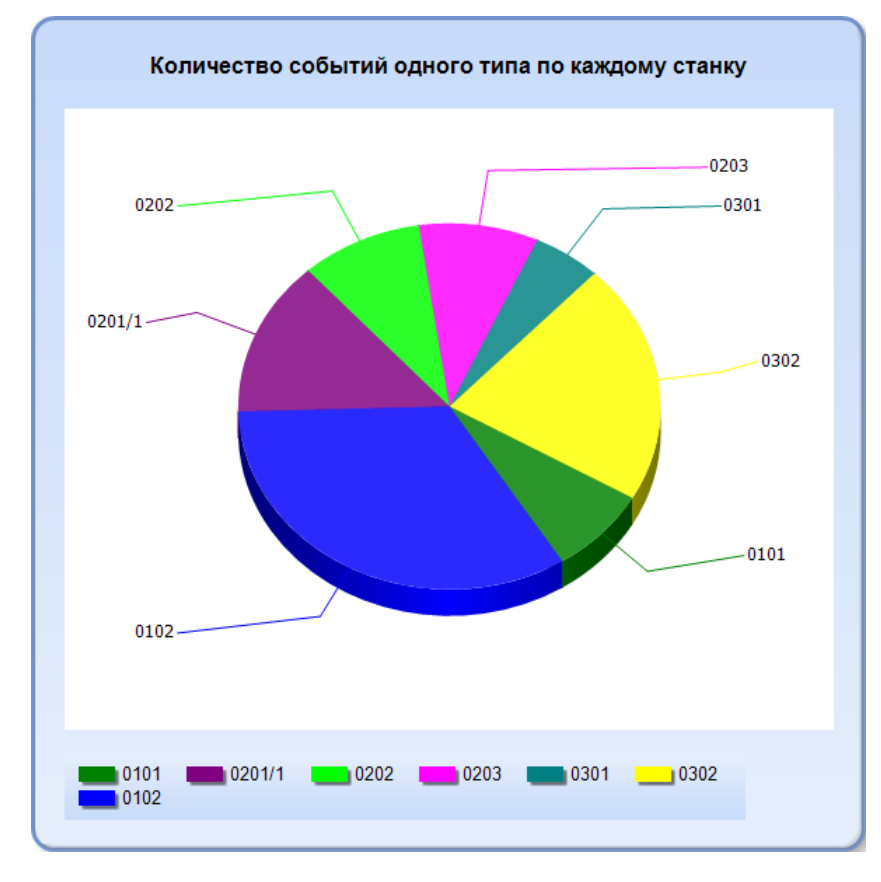

#### 4.13.2 Диаграмма событий по станкам

#### Рисунок 47 – Диаграмма событий по станкам

Диаграмма отображает доли событий одного типа каждого станка в общем количестве за выбранный период времени в виде круговой диаграммы. Т.е. она

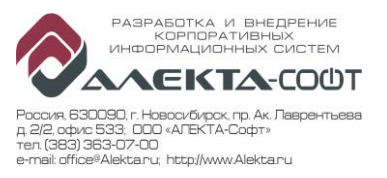

формируется, если выбрано одно событие и несколько станков. Данная диаграмма содержит сектора с количеством событий каждого станка и легенду. При наведении курсора мыши на тот или иной сектор отображается инвентарный номер станка, количество, доля в процентном соотношении.

### 4.13.3 Поля отбора

| Дата начала             | 14.09.2016                    |   | Время начала        | 00:00:00   | ] |
|-------------------------|-------------------------------|---|---------------------|------------|---|
| Дата окончания          | 15.10.2016                    |   | Время окончания     | 00:00:10   |   |
| Организационная единица |                               | * | Наименование станка |            | ] |
| Наименование события    | Дверь рабочей зоны ; Дверь ра | ~ | Подробность         | Сводны й 🗸 |   |
| Выбор станка по         | <Вы берите значение > 🗸       |   | Список станков      |            | ~ |

Рисунок 48 – Поля отбора

Отчет имеет поля отбора:

- Дата:
  - Дата начала;
  - Время начала;
  - Дата окончания;
  - Время окончания;
- Принадлежность цеховой структуре:
  - Организационная единица составные наименования всех структурных подразделений;
- Станок:
  - Выбор станка по;
  - Список станков;
  - Наименование станка;
- Состояние:
  - Принадлежность состояния «Группе УПР»;
  - Наименование состояния;
- Наименование события.
- Подробность:
  - Подробный;
  - Сводный.

### 4.14 Отчет «Состояния и группы УПР»

| Вызов | Главная ППОтчеты ПП Мониторинг станков ПП Состояния и      |
|-------|------------------------------------------------------------|
|       | группы УПР (Состояния и группы УПР, гистограмма и круговая |
|       | диаграмма)                                                 |

Отчет «Состояния и группы УПР» предназначен для формирования общего отчета и длительности каждого состояния или группы УПР по всем станкам. Выбрав тип

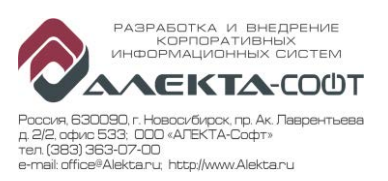

отображения в полях отбора можно формировать разные диаграммы: столбчатую гистограмму состояний или групп УПР и/или круговую диаграмму состояний ил групп УПР.

Отчет состоит из двух блоков: таблица суммарных длительностей состояний или групп УПР и области диаграмм.

Отображаемые данные зависят от выбранного профиля: состояния или группа УПР.

# 4.14.1 Таблица суммарных длительностей состояний

| Corr        | Выбор профиля            |                            |       |       |       |              |              |            |          |            |           |           |         |  |
|-------------|--------------------------|----------------------------|-------|-------|-------|--------------|--------------|------------|----------|------------|-----------|-----------|---------|--|
| COCI        | Состояния                |                            | llov  | House | Инв.  | Наименование | Тип станиа   | Дата       | Вемя     | Дата       | Время     | Притори   | UCCTI   |  |
|             | Состояние                | i pyilla yrip              | цех   | помер | номер | станка       | ТИПСТАНКА    | начала     | начала   | окончания  | окончания | длителы   | ность   |  |
| • 1         | Станок выключен          | Станок выключен            | Итого |       |       |              |              |            |          |            |           | 0:49:14   | 0.11%   |  |
| ■ 2         | Аварийная                | Нераб.время, не            | □ 1   | □ 585 | 0301  | UBZ-301      | Sinumerik PL | 26.05.2016 | 09:28:16 | 26.05.2016 | 09:28:17  | 0:00:01   |         |  |
|             | ocranobka                | Indiroboe                  |       |       |       |              |              | 26.05.2016 | 13:11:27 | 26.05.2016 | 13:17:10  | 0:05:43   |         |  |
|             |                          |                            |       |       |       |              |              | Итого      |          |            |           | 0:05:44   | 0.01%   |  |
|             |                          |                            |       | Итого |       |              |              |            |          |            |           | 0:05:44   | 0.01%   |  |
|             | -                        |                            | Итого |       |       |              |              |            |          |            |           | 0:05:44   | 0.01%   |  |
| <b>±</b> 3  | Вспомогат.время          | Вспомогательное<br>время   | Итого |       |       |              |              |            |          |            |           | 0:13:59   | 0.03%   |  |
| ₿ 4         | Прогрев,смазка<br>шпин.  | Осн. время<br>производства | Итого |       |       |              |              |            |          |            |           | 0:05:57   | 0.01%   |  |
| • 6         | Опер. не реагирует       | Простой -<br>перс.причина  | Итого |       |       |              |              |            |          |            |           | 6:34:32   | 0.86%   |  |
| <b>⊞</b> 7  | Изгот.детали по УП       | Осн. время<br>производства | Итого |       |       |              |              |            |          |            |           | 751:25:24 | 97.84%  |  |
| ₩ 8         | Изготов.детали<br>(низ)  | Осн. время<br>производства | Итого |       |       |              |              |            |          |            |           | 5:16:54   | 0.69%   |  |
| 9           | Изготов.детали<br>(выс)  | Осн. время<br>производства | Итого |       |       |              |              |            |          |            |           | 0:01:03   | 0.00%   |  |
| <b>⊞ 10</b> | Остановка подачи         | Холостой ход               | Итого |       |       |              |              |            |          |            |           | 0:22:32   | 0.05%   |  |
| <b>⊞ 14</b> | ПЗВ                      | Наладка                    | Итого |       |       |              |              |            |          |            |           | 1:52:11   | 0.24%   |  |
| <b>⊞ 22</b> | Реглам.перерывы          | Нераб. время,<br>плановое  | Итого |       |       |              |              |            |          |            |           | 1:10:59   | 0.15%   |  |
| <b>⊞ 26</b> | Окончание пред.<br>сост. | Станок выключен            | Итого |       |       |              |              |            |          |            |           | 0:01:31   | 0.00%   |  |
| Итого       |                          |                            |       |       |       |              |              |            |          |            |           | 768:00:00 | 100.00% |  |

### Рисунок 49 – Таблица суммарных длительностей состояний подробная

Если количество строк превышает максимально допустимое, формируется укрупненный отчет. Считается общая продолжительность состояния одного вида для каждого станка. В таблице не выводятся поля: дата и время начала, дата и время окончания.

| В          | ыбор профиля            | Количество строк превышае | т максимально до | пустимое        | , сформиров | ан укрупненный от | чет          |                        |                 |                   |                    |             |        |
|------------|-------------------------|---------------------------|------------------|-----------------|-------------|-------------------|--------------|------------------------|-----------------|-------------------|--------------------|-------------|--------|
| Состоян    | ние 🗹 Группа УПР 📃      |                           |                  |                 |             |                   |              |                        |                 |                   |                    |             |        |
|            | Состояние               | Группа УПР                | Цех              | Номер<br>в цехе | Инв. номер  | Наименование      | Тип станка   | <u>Д</u> ата<br>начала | Время<br>начала | Дата<br>окончания | Время<br>окончания | Длительн    | ность  |
| = 0        | Не определен            | 🗆 Нерабочее время         | <b>2170</b>      | □ 584           | 45065       | UBZ-584           | Sinumerik PL |                        |                 |                   |                    | 0:17:59     |        |
|            |                         |                           |                  |                 |             |                   |              | Итог                   |                 |                   |                    | 0:17:59     | 0.00%  |
|            |                         |                           |                  | Итог            |             |                   |              |                        |                 |                   |                    | 0:17:59     | 0.00%  |
|            |                         | Итог                      |                  |                 |             |                   |              |                        |                 |                   |                    | 0:17:59     | 0.00%  |
| B 1        | Откл. электро эне рги и | Итог                      |                  |                 |             |                   |              |                        |                 |                   |                    | 384:27:03   | 6.16%  |
| B 2        | Аварийная остановка     | Итог                      |                  |                 |             |                   |              |                        |                 |                   |                    | 20:02:54    | 0.32%  |
| 🗆 3        | Вспомогат.время         | Итог                      |                  |                 |             |                   |              |                        |                 |                   |                    | 150:48:28   | 2.42%  |
| <b>¤</b> 4 | Прогрев и смазка        | Итог                      |                  |                 |             |                   |              |                        |                 |                   |                    | 6:49:31     | 0.11%  |
| <b>⊡ 6</b> | Опер. не реагирует      | Итог                      |                  |                 |             |                   |              |                        |                 |                   |                    | 307:21:29   | 4.93%  |
| 87         | Изготов.детали по УП    | Итог                      |                  |                 |             |                   |              |                        |                 |                   |                    | 2,828:33:26 | 45.33% |
| ₿ 🗄        | Изготов.детали (низ)    | Итог                      |                  |                 |             |                   |              |                        |                 |                   |                    | 72:26:52    | 1.16%  |
| <b>9</b>   | Изготов.детали (выс)    | Итог                      |                  |                 |             |                   |              |                        |                 |                   |                    | 66:07:29    | 1.06%  |
| <b>1</b> 0 | Остановка подачи        | Итог                      |                  |                 |             |                   |              |                        |                 |                   |                    | 184:26:25   | 2.96%  |
| <b>12</b>  | Пересменка (уборка)     | Итог                      |                  |                 |             |                   |              |                        |                 |                   |                    | 20:03:12    | 0.32%  |
| <b>1</b> 4 | ПЗВ                     | Итог                      |                  |                 |             |                   |              |                        |                 |                   |                    | 144:32:32   | 2.32%  |

#### Рисунок 50 – Таблица суммарных длительностей состояний укрупненная

Таблица содержит:

- Информацию по состоянию (информация по каждому цеху раскрывается с помощью кнопки , обратная группировка выполняется с помощью ::
  - Номер состояния;

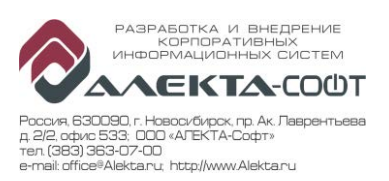

- Наименование состояния;
- Принадлежность состояния «Группе УПР»;
- Информацию по станку:
  - Номер Цеха;
  - Номер станка в цехе;
  - Инвентарный номер станка;
  - Наименование станка;
  - Тип станка;
- Даты (заполняются, если в поле отбора «Подробность» выбрано значение «Подробный»):
  - Дата начала;
  - Время начала;
  - Дата окончания;
  - Время окончания;
- Информацию о длительности состояния:
  - Длительность состояния с промежуточным итогом по каждому состоянию;
  - Доля длительности состояния в общем отобранном периоде с промежуточным итогом по каждому состоянию;
- Общий итог длительности.

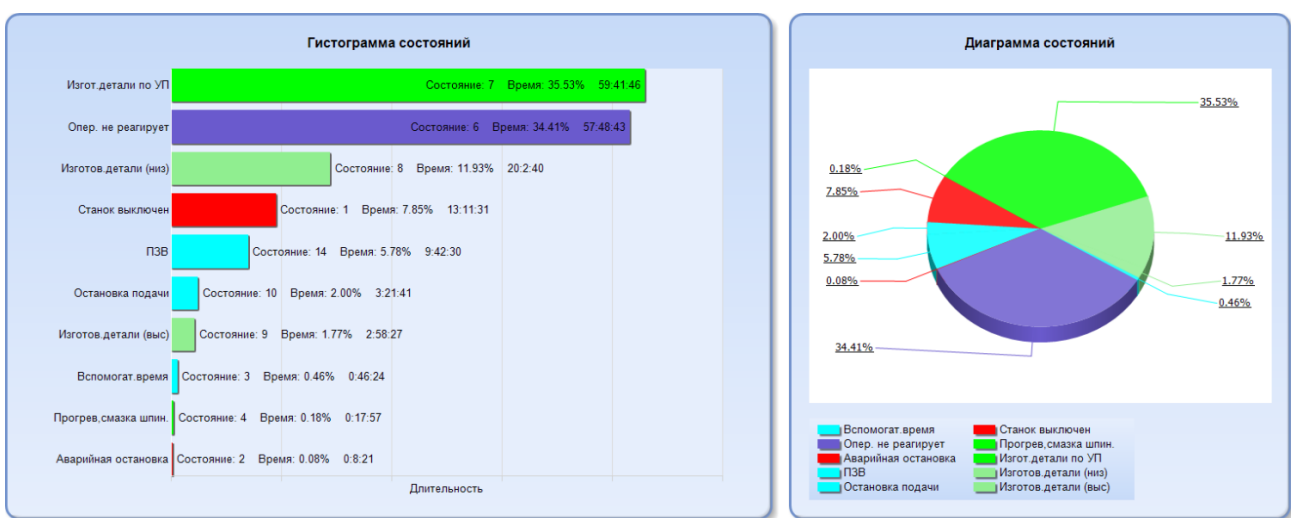

### 4.14.2 Область диаграмм состояний

### Рисунок 51 – Область диаграмм состояний

Гистограмма состояний отображает суммарную длительность состояний (состояний) за период в виде цветных прямоугольных столбцов. Длина прямоугольных столбцов пропорциональна длительности отдельного состояния. При наведении курсора мыши на каждый прямоугольник отображается всплывающая подсказка с указанием:

- Номера состояния;
- Доли состояния в общей длительности состояний за выбранный период в процентах;
- Длительности состояния.

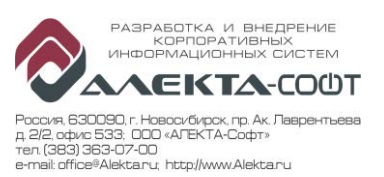

Диаграмма состояний представляет собой круговую диаграмму, каждый сектор которой представляет одно состояние. Размер сектора пропорционален суммарной длительности состояния. При наведении курсора мыши на каждый сектор отображается всплывающая подсказка с указанием:

- Номера состояния;
- Доли состояния в общей длительности состояний за выбранный период в процентах;
- Длительности состояния.

#### 4.14.3 Таблица суммарных длительностей групп УПР

|             | Выбор профил                | я                        |       |       |               |                        |              |                |                |                   |                    |           |         |
|-------------|-----------------------------|--------------------------|-------|-------|---------------|------------------------|--------------|----------------|----------------|-------------------|--------------------|-----------|---------|
| Сост        | ояния 🛛 УП                  | P 🗹                      |       |       |               |                        |              |                |                |                   |                    |           |         |
|             | Группа УПР                  | Состояние                | Цех   | Номер | Инв.<br>номер | Наименование<br>станка | Тип станка   | Дата<br>начала | Вемя<br>начала | Дата<br>окончания | Время<br>окончания | Длитель   | ность   |
| ⊡ 1         | Вспомогательное             | Вспомогат.время          | ⊡1    | □ 585 | 0301          | UBZ-301                | Sinumerik PL | 25.05.2016     | 15:25:42       | 25.05.2016        | 15:26:11           | 0:00:29   |         |
|             | время                       |                          |       |       |               |                        |              | 25.05.2016     | 15:27:27       | 25.05.2016        | 15:28:21           | 0:00:54   |         |
|             |                             |                          |       |       |               |                        |              | 25.05.2016     | 15:28:21       | 25.05.2016        | 15:28:51           | 0:00:30   |         |
|             |                             |                          |       |       |               |                        |              | 25.05.2016     | 15:28:51       | 25.05.2016        | 15:29:48           | 0:00:57   |         |
|             |                             |                          |       |       |               |                        |              | 25.05.2016     | 15:29:48       | 25.05.2016        | 15:30:04           | 0:00:16   |         |
|             |                             |                          |       |       |               |                        |              | 25.05.2016     | 20:24:17       | 25.05.2016        | 20:25:54           | 0:01:37   |         |
|             |                             |                          |       |       |               |                        |              | 25.05.2016     | 20:25:54       | 25.05.2016        | 20:33:39           | 0:07:45   |         |
|             |                             |                          |       |       |               |                        |              | 26.05.2016     | 06:42:26       | 26.05.2016        | 06:43:57           | 0:01:31   |         |
|             |                             |                          |       |       |               |                        |              | Итого          |                |                   |                    | 0:13:59   | 0.03%   |
|             |                             |                          |       | Итого |               |                        |              |                |                |                   |                    | 0:13:59   | 0.03%   |
|             |                             |                          | Итого |       |               |                        |              |                |                |                   |                    | 0:13:59   | 0.03%   |
| <b>±</b> 4  | Простой -<br>перс.причина   | Опер. не<br>реагирует    | Итого |       |               |                        |              |                |                |                   |                    | 6:34:32   | 0.86%   |
| € 5         | Нераб.время, не<br>плановое | Аварийная<br>остановка   | Итого |       |               |                        |              |                |                |                   |                    | 0:05:44   | 0.01%   |
| <b>±</b> 6  | Нераб. время,<br>плановое   | Реглам.перерывы          | Итого |       |               |                        |              |                |                |                   |                    | 1:10:59   | 0.15%   |
| ⊞ 7         | Наладка                     | ПЗВ                      | Итого |       |               |                        |              |                |                |                   |                    | 1:52:11   | 0.24%   |
| € 9         | Холостой ход                | Остановка<br>подачи      | Итого |       |               |                        |              |                |                |                   |                    | 0:22:32   | 0.05%   |
| ■ 10        | Станок выключен             | Окончание пред.<br>сост. | Итого |       |               |                        |              |                |                |                   |                    | 0:50:45   | 0.11%   |
| <b>⊞</b> 11 | Осн. время<br>производства  | Изгот.детали по<br>УП    | Итого |       |               |                        |              |                |                |                   |                    | 756:49:18 | 98.54%  |
| Итого       |                             |                          |       |       |               |                        |              |                |                |                   |                    | 768:00:00 | 100.00% |

### Рисунок 52 – Таблица суммарных длительностей групп УПР подробная

Если количество строк превышает максимально допустимое, формируется укрупненный отчет. Считается общая продолжительность группы УПР одного вида для каждого станка. В таблице не выводятся поля: дата и время начала, дата и время окончания.

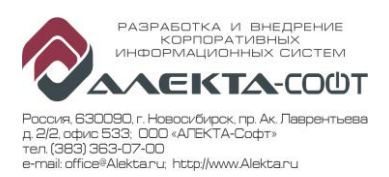

| В          | ыбор профиля            | Количество строк превышает максимально допустимое, сформирован укрупненный отчет |               |                 |            |              |            |                |                 |                           |                    |             |         |  |  |
|------------|-------------------------|----------------------------------------------------------------------------------|---------------|-----------------|------------|--------------|------------|----------------|-----------------|---------------------------|--------------------|-------------|---------|--|--|
| Состоян    | ние 👘 Группа УПР 🗸      |                                                                                  |               |                 |            |              |            |                |                 |                           |                    |             |         |  |  |
|            |                         |                                                                                  |               |                 |            |              |            |                |                 |                           |                    |             |         |  |  |
|            | Группа УПР              | Состояние                                                                        | Цеx           | Номер<br>в цехе | Инв. номер | Наименование | Тип станка | Дата<br>начала | Время<br>начала | <u>Д</u> ата<br>окончания | Время<br>окончания | Длителы     | ность   |  |  |
| <b>¤</b> 1 | Оперативное время       | Итог                                                                             |               |                 |            |              |            |                |                 |                           |                    | 2,999:59:48 | 48.08%  |  |  |
| <b>2</b>   | ПЗВ                     | 🗉 ПЗВ                                                                            | <b>2130</b>   | 🗆 15            | 70015      | MCV-1020A    | FANUC      |                |                 |                           |                    | 13:48:30    |         |  |  |
|            |                         |                                                                                  |               |                 |            |              |            | Итог           |                 |                           |                    | 13:48:30    | 0.22%   |  |  |
|            |                         |                                                                                  |               | <b>37</b>       | 70037      | C-30U (1)    | HEIDENHAIN | Итог           |                 |                           |                    | 4:24:14     | 0.07%   |  |  |
|            |                         |                                                                                  |               | <b>⊞</b> 342    | 45342      | DMU-60 (1)   | HEIDENHAIN | Итог           |                 |                           |                    | 2:57:38     | 0.05%   |  |  |
|            |                         |                                                                                  |               | <b>343</b>      | 45343      | DMU-60 (2)   | HEIDENHAIN | Итог           |                 |                           |                    | 1:57:45     | 0.03%   |  |  |
|            |                         |                                                                                  |               | <b># 475</b>    | 70475      | MCV-720      | FANUC      | Итог           |                 |                           |                    | 6:29:08     | 0.10%   |  |  |
|            |                         |                                                                                  |               | <b>H</b> 476    | 70476      | MCV-1450     | FANUC      | Итог           |                 |                           |                    | 32:22:49    | 0.52%   |  |  |
|            |                         |                                                                                  |               | <b>± 495</b>    | 70495      | C-30U (2)    | HEIDENHAIN | Итог           |                 |                           |                    | 2:56:11     | 0.05%   |  |  |
|            |                         |                                                                                  |               | <b>H</b> 496    | 70496      | C-42         | HEIDENHAIN | Итог           |                 |                           |                    | 4:47:47     | 0.08%   |  |  |
|            |                         |                                                                                  |               | Итог            |            |              |            |                |                 |                           |                    | 69:44:02    | 1.12%   |  |  |
|            |                         |                                                                                  | <b>1</b> 2170 | Итог            |            |              |            |                |                 |                           |                    | 74:48:30    | 1.20%   |  |  |
|            |                         | Получение задания                                                                |               | Итог            |            |              |            |                |                 |                           |                    | 0:00:46     | 0.00%   |  |  |
|            |                         | Прогрев и смазка                                                                 |               | Итог            |            |              |            |                |                 |                           |                    | 6:49:31     | 0.11%   |  |  |
|            |                         | Итог                                                                             |               |                 |            |              |            |                |                 |                           |                    | 151:22:49   | 2.43%   |  |  |
| H 3        | Вспомогательное время   | Итог                                                                             |               |                 |            |              |            |                |                 |                           |                    | 1,415:47:32 | 22.69%  |  |  |
| ⊞ 4        | Организационный простой | Итог                                                                             |               |                 |            |              |            |                |                 |                           |                    | 398:37:26   | 6.39%   |  |  |
| <b>¤</b> 5 | Аварийный простой       | Итог                                                                             |               |                 |            |              |            |                |                 |                           |                    | 20:14:08    | 0.32%   |  |  |
| ■ 6        | Нерабочее время         | Итог                                                                             |               |                 |            |              |            |                |                 |                           |                    | 384:45:02   | 6.17%   |  |  |
| <b>1</b> 7 | ППР                     | Итог                                                                             |               |                 |            |              |            |                |                 |                           |                    | 35:47:08    | 0.57%   |  |  |
| <b>8</b>   | Ремонт оборудования     | Итог                                                                             |               |                 |            |              |            |                |                 |                           |                    | 389:36:59   | 6.24%   |  |  |
| <b>9</b>   | Нет данных станка       | Итог                                                                             |               |                 |            |              |            |                |                 |                           |                    | 443:49:08   | 7.11%   |  |  |
| Итог       |                         |                                                                                  |               |                 |            |              |            |                |                 |                           |                    | 6,240:00:00 | 100.00% |  |  |
|            | _                       |                                                                                  |               |                 |            |              |            |                |                 |                           |                    |             |         |  |  |

Рисунок 53 – Таблица суммарных длительностей групп УПР укрупненная

Таблица содержит:

- - Номер группы УПР;
  - Наименование группы УПР;
  - Одно из состояний группы УПР.
- Информацию по станку:
  - Номер Цеха;
  - Номер станка в цехе;
  - Инвентарный номер станка;
  - Наименование станка;
  - Тип станка.
- Даты (заполняются для подробного режима отчета):
  - Дата начала;
  - Время начала;
  - Дата окончания;
  - Время окончания.
- Информацию о длительности группы УПР:
  - Длительность группы УПР с промежуточным итогом по каждой группе УПР;
  - Доля длительности группы УПР в общем отобранном периоде с промежуточным итогом по каждой группе УПР.
- Общий итог длительности.

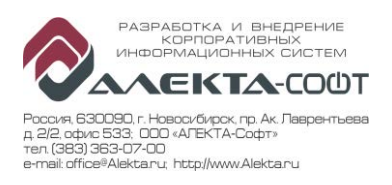

## 4.14.4 Область диаграмм групп УПР

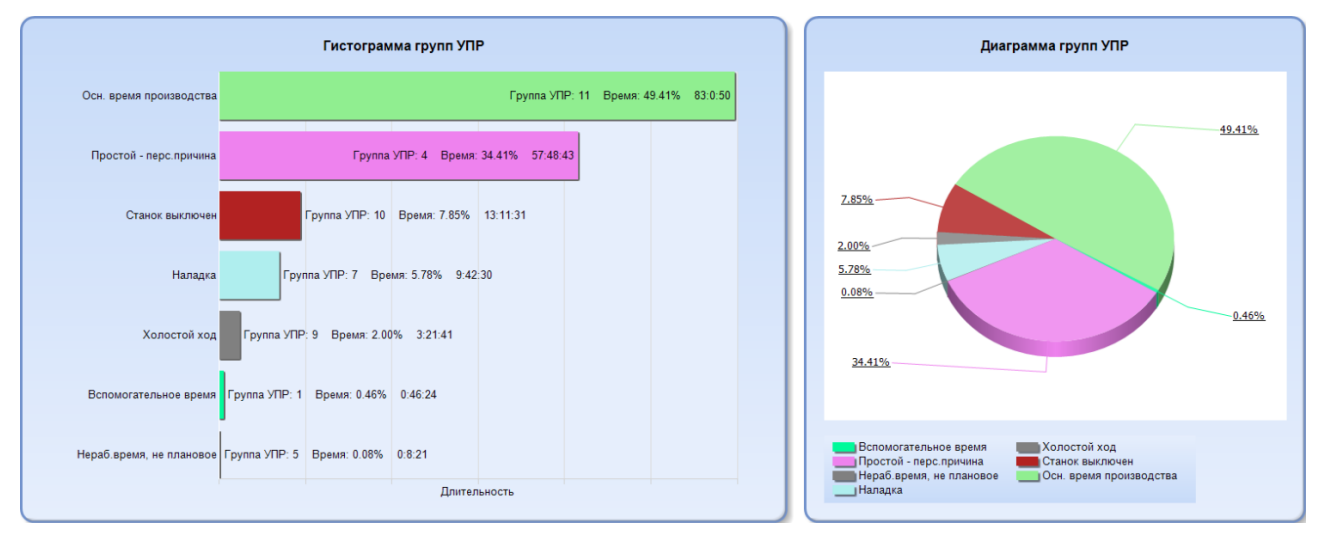

#### Рисунок 54 – Область диаграмм состояний

Гистограмма групп УПР отображает суммарную длительность группы УПР за период в виде цветных прямоугольных столбцов. Длина прямоугольных столбцов пропорциональна длительности отдельной группы УПР. При наведении курсора мыши на каждый прямоугольник отображается всплывающая подсказка с указанием следующей информации:

- Номер группы УПР;
- Доля длительности группы УПР в общей длительности;
- Длительность группы УПР.

Диаграмма групп УПР представляет собой круговую диаграмму, каждая доля которой представляет собой суммарную длительность группы УПР. Размер каждого сектора пропорционален длительности отдельной группы УПР. При наведении курсора мыши на сектор отображается всплывающая подсказка с указанием следующей информации:

- Номер группы УПР;
- Доля длительности группы УПР в общей длительности;
- Длительность группы УПР.

| Дата начала             | 01.06.2016                      | Время начала        | 14:00:00                      |
|-------------------------|---------------------------------|---------------------|-------------------------------|
| Дата окончания          | 30.08.2016                      | Время окончания     | 16:20:00                      |
| Организационная единица | НЗМ; НЗМ∼ПК-1; НЗМ∼ПК-1∼Ц€      | Наименование станка |                               |
| Группа УПР              | Вспомогательное время; Простс 💙 | Состояние           | Не определен; Станок выключ 💙 |
| Выбор станка по         | Инв. номер 🗸                    | Список станков      | 557; 77777; 13101; 29628; 428 |
| Подробность             | Подробны й 🗸                    | Тип отображения     | B CB 🗸                        |

### 4.14.5 Поля отбора

### Рисунок 55 – Поля отбора

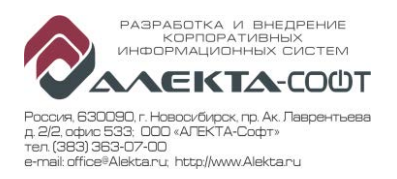

Отчет имеет поля отбора:

- Дата:
  - Дата начала;
  - Время начала;
  - Дата окончания;
  - Время окончания;
- Принадлежность цеховой структуре:
  - Организационная единица составные наименования всех структурных подразделений;
- Станок:
  - Выбор станка по;
  - Список станков;
  - Наименование станка;
- Состояние:
  - Принадлежность состояния «Группе УПР»;
  - Наименование состояния;
- Подробность:
  - Подробный;
  - Сводный;
- Тип отображения:
  - Все будут представлены все виды диаграмм;
  - Круговая диаграмма;
  - Гистограмма.

## 4.15 Отчет «Отчет по ОЕЕ»

Вызов Главная ООтчеты О Мониторинг станков ООтчет по ОЕЕ

«Отчет по OEE» предназначен для представления в табличном и графическом виде результатов расчета показателей эффективности для произвольной группы станков, за заданный период времени.

Отчет состоит из двух блоков: таблицы станков с показателями и круговой диаграммы с долями длительностей каждой группы УПР за выбранный период времени.

## 4.15.1 Алгоритм расчета ОЕЕ

Коэффициент **ОЕЕ** =  $K_{\Gamma} * K_{\Pi} * K_{K} * 100\%$ , где

Кг – коэффициент готовности оборудования;

Кп – коэффициент производительности оборудования;

К<sub>К</sub> – коэффициент качества.

Для расчета периода времени - суммируются времена состояний по группам УПР и учитываются согласно приведенным формулам.

Время состояния, которое началось за пределами начала периода отчета, учитывается в части, которая входит в период отчета. Длительность такого состояния рассчитывается как разность между временем его окончания и временем начала периода отчета.

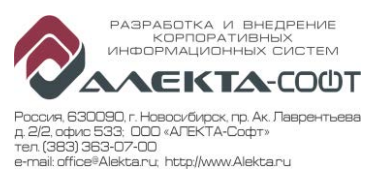

Время состояния, которое закончилось за пределами конца периода отчета, также учитывается в части, которая входит в период отчета. Длительность такого состояния рассчитывается как разность между временем его начала и временем конца периода отчета.

#### 4.15.1.1 Коэффициент готовности оборудования

Коэффициент готовности оборудования показывает время готовности оборудования к работе и рассчитывается по формуле:

### $K_{\Gamma} = T_{\Gamma} / T_{\Pi}$ , где

 $T_{\Pi}$  — плановый фонд работы оборудования (состоит из полной календарной продолжительности периода. То есть 24 часа при расчете показателей на 1 день, при расчете за месяц: 24 \* 30 (31) ч. и т.д.).

 $T_{\Gamma} = T_{\Pi} - T_{PO}$  – время, в течение которого оборудование было готово к работе за отчетный период;

T<sub>PO</sub> =T<sub>ППР</sub>+Т<sub>РЕМ</sub> – время выполнения ППР и ремонта оборудования специалистами цеха или предприятия за отчетный период;

Время ремонта будет учитываться как сумма времен состояний принадлежащих группам УПР: ППР + РЕМ.

### 4.15.1.2 Коэффициент производительности оборудования

Коэффициент производительности оборудования рассчитывается по формуле:

## 

 $T_{PAB} = T_{\Gamma} - T_{\Pi OTEPb} - фактическое время, непосредственно затраченное на обработку деталей;$ 

 $T_{\Gamma}$  – время, в течение которого оборудование было готово к работе в расчетном периоде;

Тпотерь – потери времени в работе оборудования.

 $T_{\Pi OTEPb} = T_{BbIX} + T_{\Pi 3B} + T_{\Pi EPEHAЛAДKA} + T_{ABAPUЯ} + T_{\Pi POCTOЙ}$  – потери времени в работе оборудования.

Время потерь будет учитываться как сумма времен состояний принадлежащих группам УПР: ВЫХ + ПЗВ + ВСП + АВР + ОРГ.

### 4.15.1.3 Коэффициент качества

При автоматическом расчете коэффициент качества принять равным 0,95.

#### 4.15.2 Таблица

| Производство | Liex | Номер<br>станка | Инв. номер | Наи менование станка | Тип станка   | Kr   | КК   | Кп   | OEE  | опв      | пзв     | всп      | OPF      | ABP     | HPB      | ППР     | РЕМ      | ндс       | Игог      |
|--------------|------|-----------------|------------|----------------------|--------------|------|------|------|------|----------|---------|----------|----------|---------|----------|---------|----------|-----------|-----------|
| ⊞ ПК-1       | 2170 | 50              | 4288/1     | KX650                | Sinumerik PL | 1.00 | 0.95 | 0.00 | 0.00 | 0:00:00  | 0:00:00 | 0:00:00  | 0:00:00  | 0:00:00 | 0:00:00  | 0:00:00 | 0:00:00  | 96:00:00  | 96:00:00  |
|              |      | 100             | 70513      | KX6100               | Sinumerik PL | 1.00 | 0.95 | 0.00 | 0.00 | 0:00:00  | 0:00:00 | 0:00:00  | 0:00:00  | 0:00:00 | 0:00:00  | 0:00:00 | 0:00:00  | 98:00:00  | 96:00:00  |
|              |      | 529             | 29628      | UBZ-529              | Sinumerik PL | 1.00 | 0.95 | 0.00 | 0.00 | 0:00:00  | 0:00:00 | 0:00:00  | 0:00:00  | 0:00:00 | 0:00:00  | 0:00:00 | 0:00:00  | 96:00:00  | 96:00:00  |
|              |      | 584             | 45065      | UBZ-584              | Sinumerik PL | 0.42 | 0.95 | 0.00 | 0.00 | 0:00:00  | 0:00:00 | 0:00:00  | 0:00:00  | 0:00:00 | 0:00:00  | 0:00:00 | 55:30:00 | 40:30:00  | 96:00:00  |
|              |      | 585             | 45064      | UBZ-585              | Sinumerik PL | 1.00 | 0.95 | 0.13 | 0.13 | 12:57:15 | 0:00:00 | 25:54:14 | 45:10:38 | 0:00:00 | 11:54:33 | 0:00:00 | 0:00:00  | 0:03:22   | 96:00:00  |
|              |      | 602             | 70061      | UBZ-602              | Sinumerik PL | 1.00 | 0.95 | 0.00 | 0.00 | 0:00:00  | 0:00:00 | 0:00:00  | 0:00:00  | 0:00:00 | 0:00:00  | 0:00:00 | 0:00:00  | 96:00:00  | 96:00:00  |
|              |      | 603             | 70062      | UBZ-603              | Sinumerik PL | 1.00 | 0.95 | 0.00 | 0.00 | 0:00:00  | 0:00:00 | 0:00:00  | 0:00:00  | 0:00:00 | 0:00:00  | 0:00:00 | 0:00:00  | 96:00:00  | 96:00:00  |
|              |      | 698             | 70497      | UBZ-698              | Sinumerik PL | 1.00 | 0.95 | 0.00 | 0.00 | 0:00:00  | 0:00:00 | 0:00:00  | 0:00:00  | 0:00:00 | 0:00:00  | 0:00:00 | 0:00:00  | 96:00:00  | 96:00:00  |
|              |      |                 |            |                      |              | 0.93 | 0.95 | 0.02 | 0.02 | 12:57:15 | 0:00:00 | 25:54:14 | 45:10:36 | 0:00:00 | 11:54:33 | 0:00:00 | 55:30:00 | 616:33:22 | 768:00:00 |
|              | Итог |                 |            |                      |              | 0.93 | 0.95 | 0.02 | 0.02 | 12:57:15 | 0:00:00 | 25:54:14 | 45:10:36 | 0:00:00 | 11:54:33 | 0:00:00 | 55:30:00 | 616:33:22 | 768:00:00 |
| Moor         |      |                 |            |                      |              | 0.93 | 0.95 | 0.02 | 0.02 | 12-57-15 | 0-00-00 | 25-54-14 | 45:10:36 | 0.00.00 | 11-54-33 | 0-00-00 | 55:30:00 | 616-33-22 | 768-00-00 |

## Рисунок 56 – Таблица

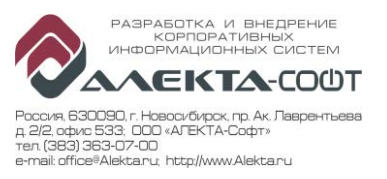

Таблица содержит:

- Информацию по станку (информация о каждом отдельном станке раскрывается с помощью кнопки **•**, обратная группировка выполняется с помощью **•**):
  - Наименование производства;
  - Номер Цеха:
  - Номер станка в цехе;
  - Инвентарный номер станка;
  - Наименование станка;
  - Тип станка;
- Ключевые показатели:
  - Кг (коэффициент готовности)
  - Кк (коэффициент качества);
  - Кп (коэффициент производительности);
  - OEE;
- Информацию по группам УПР:
  - Длительность каждой группы в формате «часы : минуты : секунды»;
- Итоговая информация:
  - Показатели Кг, Кк, Кп, ОЕЕ, рассчитанные для цеха и производства;
  - Суммарная длительность по группам УПР и каждому станку.
  - 4.15.3 Диаграмма групп УПР

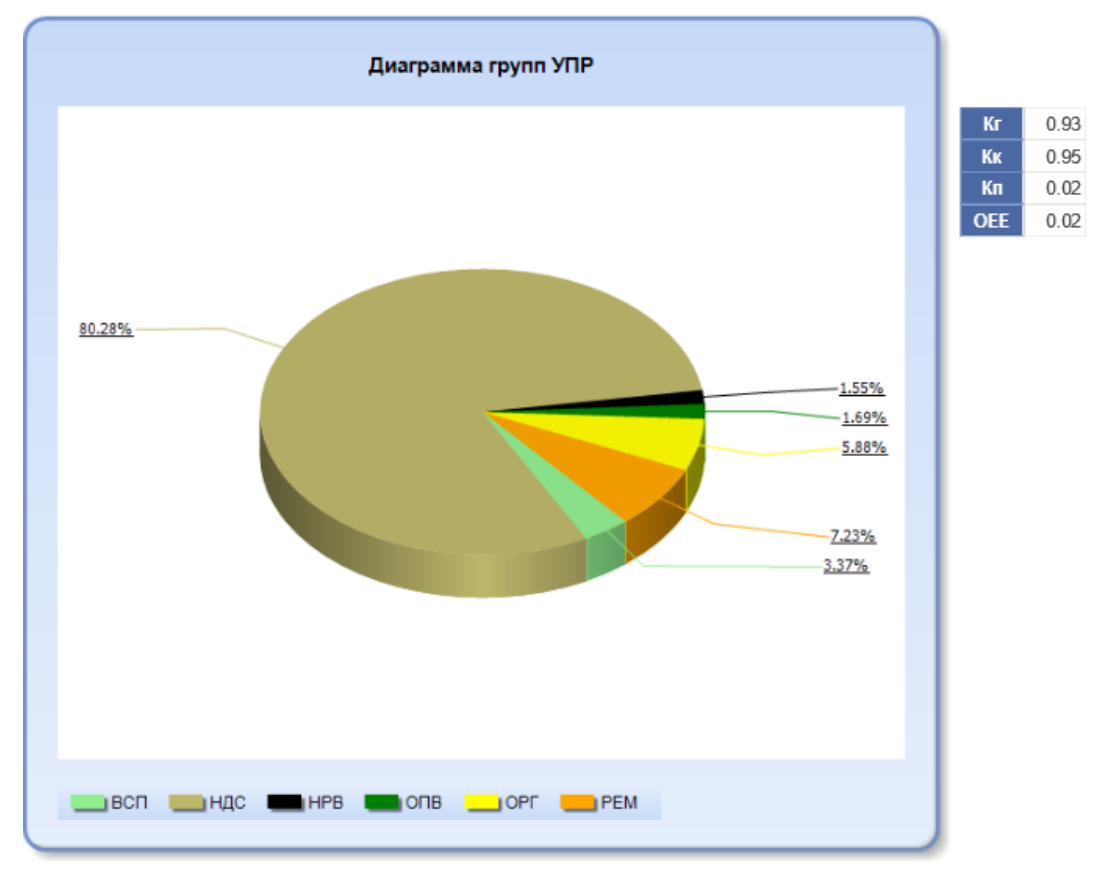

## Рисунок 57 – Диаграмма групп УПР с показателями

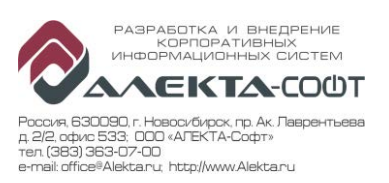

Диаграмма отображает доли событий одного типа каждого станка в общем количестве за выбранный период времени в виде круговой диаграммы. Т.е. она формируется, если выбрано одно событие и несколько станков. Данная диаграмма содержит сектора с количеством событий каждого станка и легенду. При наведении курсора мыши на тот или иной сектор отображается инвентарный номер станка, количество, доля в процентном соотношении.

#### 4.15.4 Поля отбора

| Дата начала             | 27.02.2017      |   | Время начала        | 00:00:00                       |
|-------------------------|-----------------|---|---------------------|--------------------------------|
| Дата окончания          | 03.03.2017      |   | Время окончания     | 00:00:00                       |
| Организационная единица | РСК "МиГ"; ПК-1 | ~ | Наименование станка |                                |
| Выбор станка по         | Инв. номер 💙    |   | Список станков      | 29628; 4288/1; 45064; 45065; 7 |

### Рисунок 58 – Поля отбора

Отчет имеет поля отбора:

- Дата:
  - Дата начала;
  - Время начала;
  - Дата окончания;
  - Время окончания;
- Принадлежность цеховой структуре:
  - Организационная единица составные наименования всех структурных подразделений;
- Станок:
  - Выбор станка по;
  - Список станков;
  - Наименование станка.

## 4.16 Отчет «Отчет по персоналу»

| Вызов | Главная 🗆 🗆 Отчеты 🗆 🗆 Мониторинг станков 🗆 🗆 Отчет по |
|-------|--------------------------------------------------------|
|       | персоналу                                              |

Отчет по персоналу предназначен для отображения в табличном и графическом виде информации о времени и месте работы сотрудника, за заданный период времени.

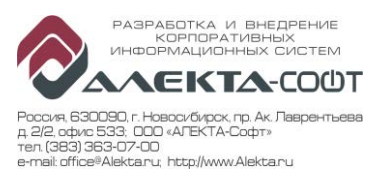

# 4.16.1 Таблица

|              |                                |                        |            |          |            |          |            |         | Дата<br>начала | Вемя<br>начала | Дата<br>окончания | Время<br>окончания | Ответств.<br>дата | Ответств.<br>время | Длит.     |
|--------------|--------------------------------|------------------------|------------|----------|------------|----------|------------|---------|----------------|----------------|-------------------|--------------------|-------------------|--------------------|-----------|
| Цex          | Станок                         | Оператор               | 24-01-2017 |          | 26-01-2017 |          | 28-01-2017 |         | 30-01-201      | 7              | 01-02-2017        |                    | 03-02-2017        |                    |           |
|              |                                |                        | 24-01-17   | 25-01-17 | 26-01-17   | 27-01-17 | 28-01-17   | 29-01-1 | 17 30-01-17    | 31-01-17       | 01-02-17          | 02-02-17           | 03-02-17          | 04-02-17           |           |
| 2130         | 37 C-30U (1) (70037)           | 101 Николай Васильевич |            |          |            |          |            |         | 27.01.2017     | 13:42:07       | 27.01.2017        | 13:43:39           | 27.01.2017        | 13:42:07           | 0:01:32   |
|              |                                | Гоголь                 |            |          |            |          | I I        |         |                |                |                   |                    |                   |                    | 0:01:32   |
|              |                                |                        |            |          |            |          | I.         |         |                |                |                   |                    |                   |                    | 0:01:32   |
|              | ■ 342 DMU-60 (1) (45342)       |                        |            |          |            |          |            |         |                |                |                   |                    | -                 |                    | 158:52:17 |
|              | ■ 343 DMU-60 (2) (45343)       |                        |            |          |            |          |            |         |                |                |                   |                    |                   |                    | 98:49:22  |
|              | Итого                          |                        |            |          |            |          |            |         |                |                |                   |                    |                   |                    | 257:43:11 |
| <b>2</b> 480 | • 434 CTX a 300 (2)<br>(70434) |                        |            |          |            |          |            |         |                |                |                   |                    |                   |                    | 7:43:38   |
|              | 896 КТ С 4000 (1)<br>(Л70896)  |                        |            |          |            |          |            |         |                |                |                   |                    |                   |                    | 0:00:18   |
|              | Итого                          |                        |            |          |            |          |            |         |                |                |                   |                    |                   |                    | 7:43:56   |
| Итого        |                                |                        |            |          |            |          |            |         |                |                |                   |                    |                   |                    | 265:27:07 |

## Рисунок 59 – Таблица

Отчет по персоналу содержит:

- Информацию по станку (группировка раскрывается с помощью кнопки •, обратная группировка выполняется с помощью •):
  - Цех;
  - Станок: номер станка в цехе, наименование станка, инвентарный номер станка
- - Работник: табельный номер и фамилия, имя, отчество;
  - Приход: дата и время;
  - Уход: дата и время;
  - Длительность рабочего периода;

### 4.16.2 Поля отбора

| Дата начала             | 24.01.2017                  | Время начала        | 00:00:00                      |
|-------------------------|-----------------------------|---------------------|-------------------------------|
| Дата окончания          | 04.02.2017                  | Время окончания     | 00:00:00                      |
| Организационная единица | МиГ~ПК-1                    | Наименование станка |                               |
| Выбор станка по         | Инв. номер 💙                | Список станков      | 45342; 45343; 70015; 70037; 7 |
| Оператор                | 100 Александр Сергеевич Пуш | ФИО                 |                               |

### Рисунок 60 – Поля отбора

Отчет имеет поля отбора:

- Даты:
  - Дата начала;
  - Время начала;
  - Дата окончания;
  - Время окончания;
- Принадлежность цеховой структуре:
  - Организационная единица составные наименования всех структурных подразделений;
- Станок:

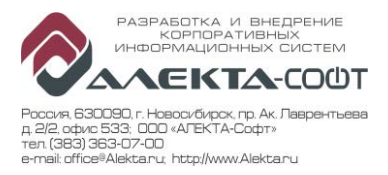

- Выбор станка по;
- Список станков;
- Наименование станка;
- Оператор:
  - Оператор (множественный выбор);
  - ФИО